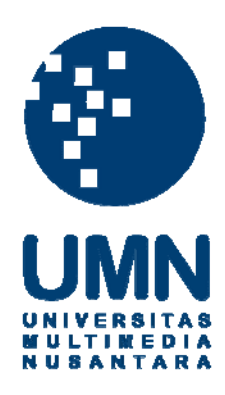

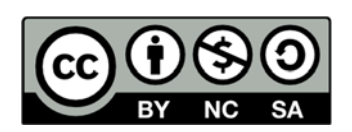

# Hak cipta dan penggunaan kembali:

Lisensi ini mengizinkan setiap orang untuk menggubah, memperbaiki, dan membuat ciptaan turunan bukan untuk kepentingan komersial, selama anda mencantumkan nama penulis dan melisensikan ciptaan turunan dengan syarat yang serupa dengan ciptaan asli.

# **Copyright and reuse:**

This license lets you remix, tweak, and build upon work non-commercially, as long as you credit the origin creator and license it on your new creations under the identical terms.

#### **BAB III**

## METODOLOGI DAN PERANCANGAN

#### 3.1 Metode Penelitian

Metode – metode yang digunakan dalam penelitian ini antara lain .

1. Wawancara

Melakukan wawancara untuk mengetahui permasalahan secara lebih mendalam dan mendapatkan informasi yang berkaitan dengan penugasan asisten laboratorium.

2. Studi Pustaka

Melakukan studi terhadap sumber-sumber seperti jurnal, laporan, dan artikel yang telah dipublikasikan oleh peneliti lain yang berkaitan dengan *scheduling*, *penugasan*, algoritma genetika, dan lain-lain yang berguna untuk membangun aplikasi ini.

3. Perancangan

Melakukan perancangan aplikasi penugasan asisten laboratorium dengan mengimplementasikan algoritma genetika ke dalam kode program berbasis *web* disesuaikan dengan tujuan dan batasan yang sudah ditentukan sebelumnya.

4. Pembangunan Aplikasi

Membangun aplikasi LAB ICT berbasis *web* dengan mengimplentasikan algoritma genetika sesuai dengan rancangan yang telah dibuat.

5. Penulisan Laporan

Menulis laporan penelitian mulai dari proses pembuatan aplikasi sampai hasil dan kesimpulan dari penelitian yang dilakukan.

#### 3.2 Perancangan Sistem

Perancangan sistem yang dilakukan terdiri dari *Data Flow Diagram, Flowchart, Entity Relation Diagram,* struktur tabel, serta desain antarmuka.

#### **3.2.1 Data Flow Diagram**

Metode yang diterapkan pada perancangan *website* ini adalah dengan metode *procedural* sehingga *Data Flow Diagram* perlu dibuat.

Data Flow Diagram (DFD) adalah suatu diagram yang menggunakan notasi-notasi untuk menggambarkan arus dari data sistem, yang penggunaannya sangat membantu untuk memahami sistem secara logika, terstruktur dan jelas.

DFD merupakan alat pembuatan model yang memungkinkan profesional sistem untuk menggambarkan sistem sebagai suatu jaringan proses fungsional yang dihubungkan satu sama lain dengan alur data, baik secara manual maupun komputerisasi. DFD ini juga merupakan adalah salah satu alat pembuatan model yang sering digunakan, khususnya bila fungsi-fungsi sistem merupakan bagian yang lebih penting dan kompleks dari pada data yang dimanipulasi oleh sistem. DFD adalah alat pembuatan model yang berfokus pada fungsi sistem.

DFD menggunakan konsep dekomposisi dapat digunakan untuk penggambaran analisis maupun rancangan sistem yang mudah dikomunikasikan oleh profesional sistem kepada pemakai maupun pembuat program.

Berikut telah tercantum DFD yang berkaitan dengan aplikasi yang dikembangkan.

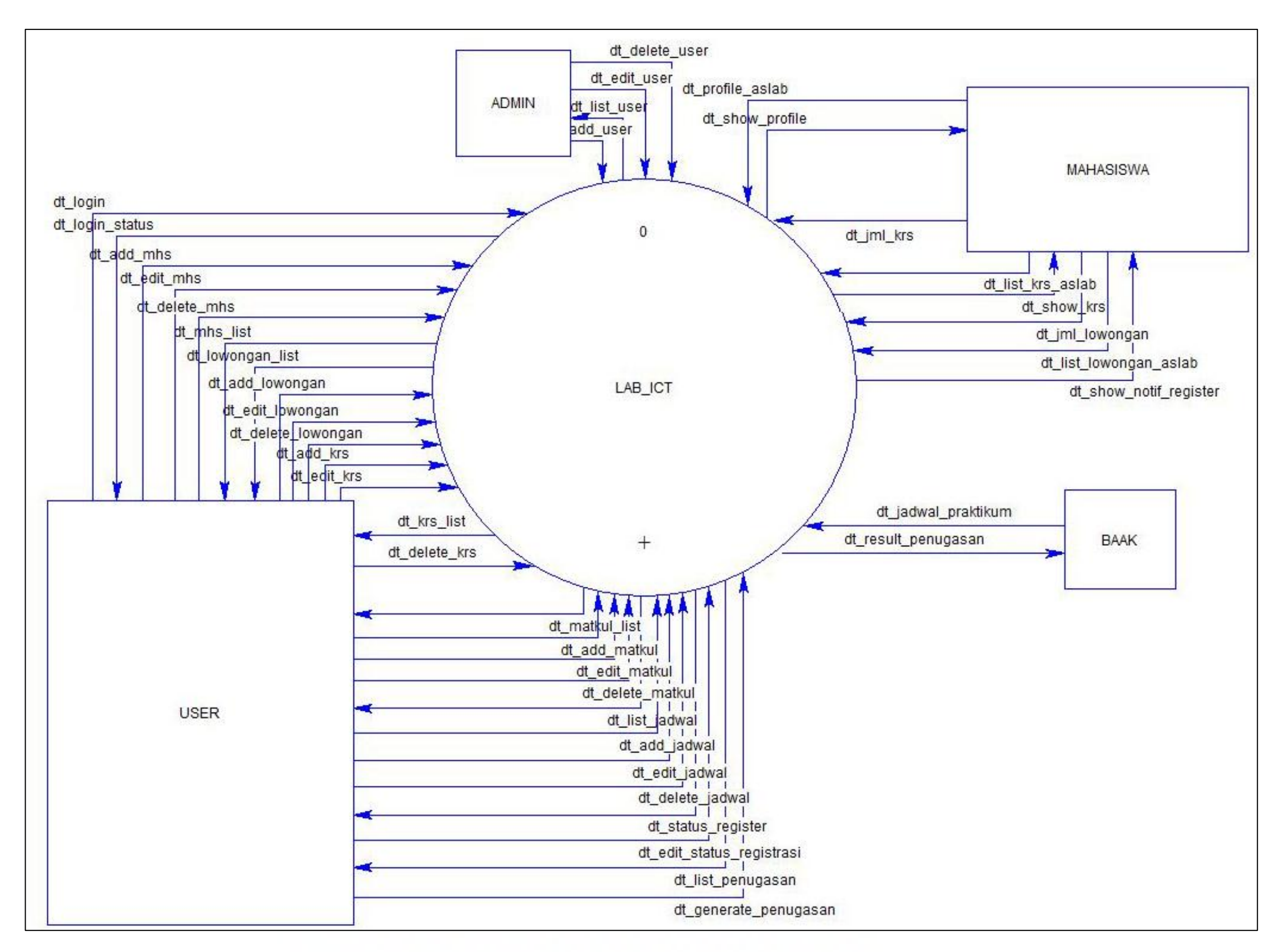

Gambar 3.1 DFD Context Diagram Sistem LAB ICT

Sistem yang dibuat memiliki empat entitas yaitu *admin, user*, mahasiswa, dan BAAK. *Admin* merupakan kepala atau ketua dari divisi yang mengatur asisten laboratorium di Universitas Multimedia Nusantara. *User* merupakan staff dari Universitas Multimedia Nusantara yang bekerja pada divisi yang sama dengan *admin. Admin* memiliki kedudukan yang lebih tinggi dari *user*. Aliran data yang dimiliki oleh *user* juga dimiliki oleh *admin. Admin* dapat melakukan apa yang dilakukan oleh *user. Context* diagram pada gambar 3.2 akan menunjukan secara garis besar aliran data yang terjadi dalam sistem yang dibuat.

Mahasiswa merupakan mahasiswa yang terdaftar berkuliah di Universitas Multimedia Nusantara yang memiliki keinginan untuk membantu kelancaran berlangsungnya perkuliahan dengan baik dengan cara mendaftarkan diri menjadi asisten laboratorium sesuai dengan lowongan yang dibuka. Mahasiswa hanya dapat mendaftarkan diri pada mata kuliah yang sudah pernah diambil sebelumnya. Mahasiswa diharuskan mencantumkan nilai dari mata kuliah yang ingin didaftarkan sebagai asisten laboratorium. Mahasiswa juga diharapkan mengisi data KRS yang diambilnya untuk mencegah terjadinya bentrokan dengan perkuliahan yang telah diambil.

BAAK merupakan bagian administrasi dari Universitas Multimedia Nusantara. BAAK bertugas mengirimkan data jadwal mata kuliah berpraktikum ke divisi asisten laboratorium atau disebut LAB ICT. Setelah penugasan asisten laboratorium telah terbentuk, maka pihak LAB ICT akan mengirimkan data penugasan tersebut ke BAAK.

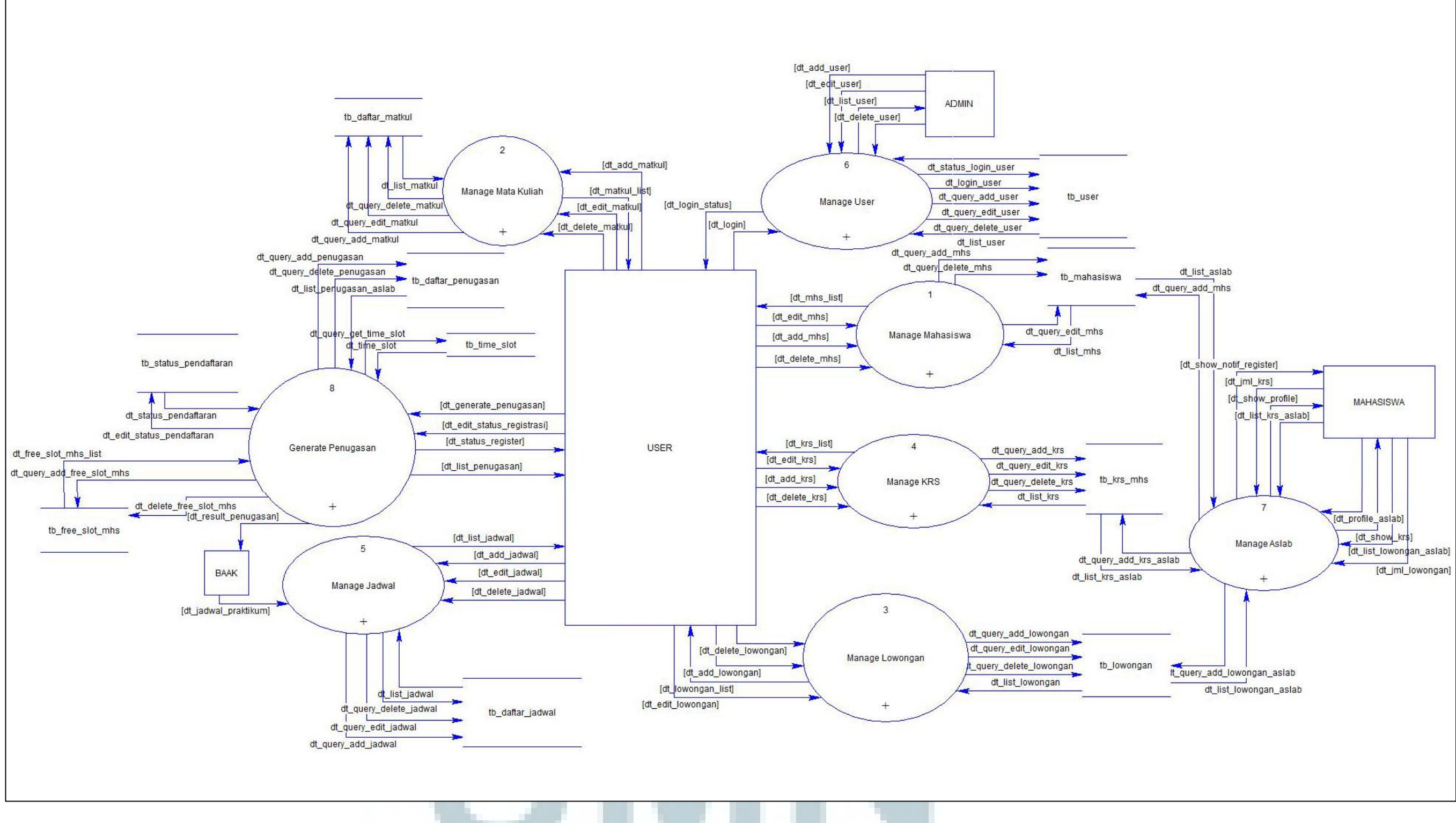

Gambar 3.2 DFD Level 1 Sistem LAB ICT

Gambar 3.2 menunjukkan DFD level 1 sistem LAB ICT yang terbagi menjadi delapan subproses yaitu Manage Mahasiswa, Manage Matakuliah, Manage Lowongan, Manage KRS, Manage jadwal, Manage user, Manage aslab, dan Generate penugasan. Semua subproses ini di-*decompose* untuk menggambarkan secara lebih detail proses apa saja yang terjadi pada subproses tersebut.

Pada diagram terdapat tabel tb mahasiswa, tb daftar matkul, tb\_lowongan, tb\_krs\_mhs, tb\_daftar\_jadwal, tb\_user, tb\_free\_slot\_mhs, tb\_status\_pendaftaran, tb\_daftar\_penugasan, Admin dan tb\_time\_slot. berhubungan dengan semua tabel yang ada. User berhubungan dengan semua tabel kecuali tb\_user. Mahasiswa berhubungan dengan tb\_user, tb\_krs\_mhs, dan tb\_lowongan. Entitas BAAK berhubungan dengan tb\_daftar\_penugasan.

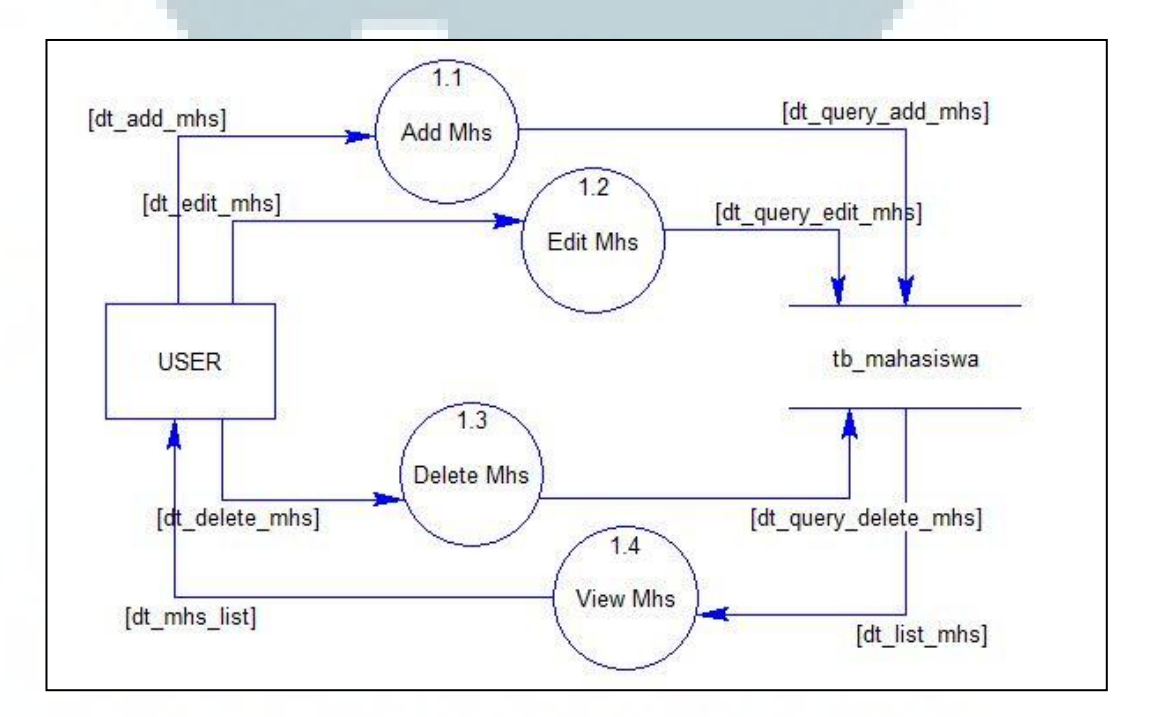

Gambar 3.3 DFD Level 2 Subproses Manage Mahasiswa

Gambar 3.3 menggambarkan proses-proses yang terjadi pada subproses Manage Mahasiswa. Pada diagram terdapat empat proses yang terjadi yaitu Add Mhs, Edit Mhs, Delete Mhs, dan View Mhs. Tabel yang terdapat pada diagram yaitu tabel mahasiswa.

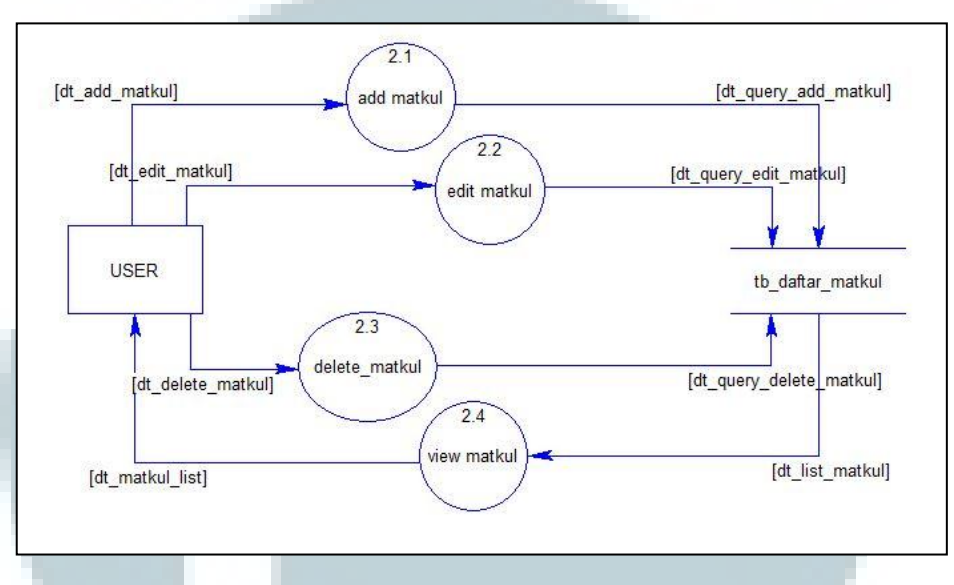

Gambar 3.4 DFD Level 2 Subproses Manage Matkul

Gambar 3.4 merupakan rincian dari subproses Manage Matkul. Pada diagram terdapat empat proses yang terjadi yaitu add matkul, edit matkul, delete matkul, dan view matkul. Empat proses tersebut berhubungan dengan tabel daftar\_matkul.

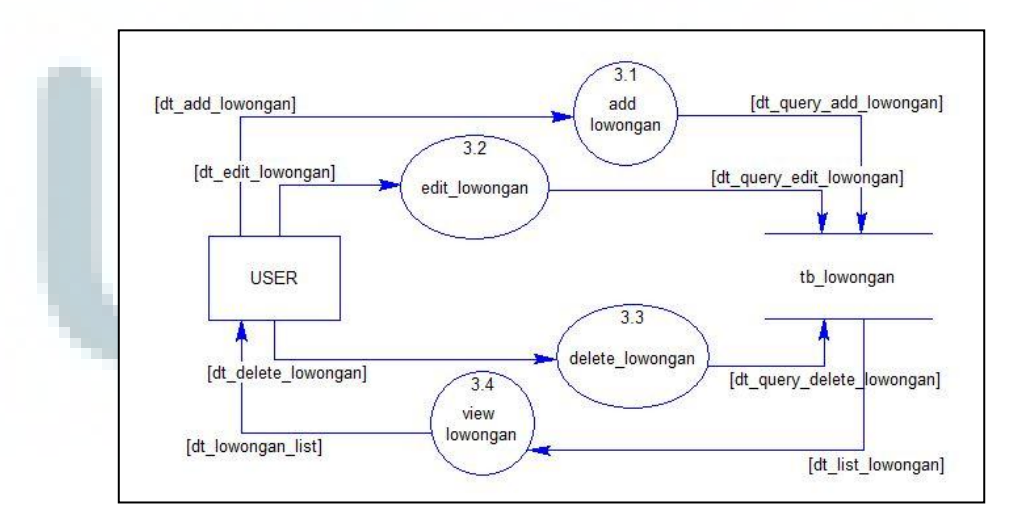

Gambar 3.5 DFD Level 2 Subproses Manage Lowongan

Gambar 3.5 menunjukkan subproses Manage Lowongan yang memiliki empat proses yaitu add lowongan, edit lowongan, delete lowongan, dan view lowongan. Semua proses itu berkaitan dengan tabel tb\_lowongan. Semua aliran data yang terdapat pada gambar berkaitan dengan sebuah entitas yaitu entitas *user*.

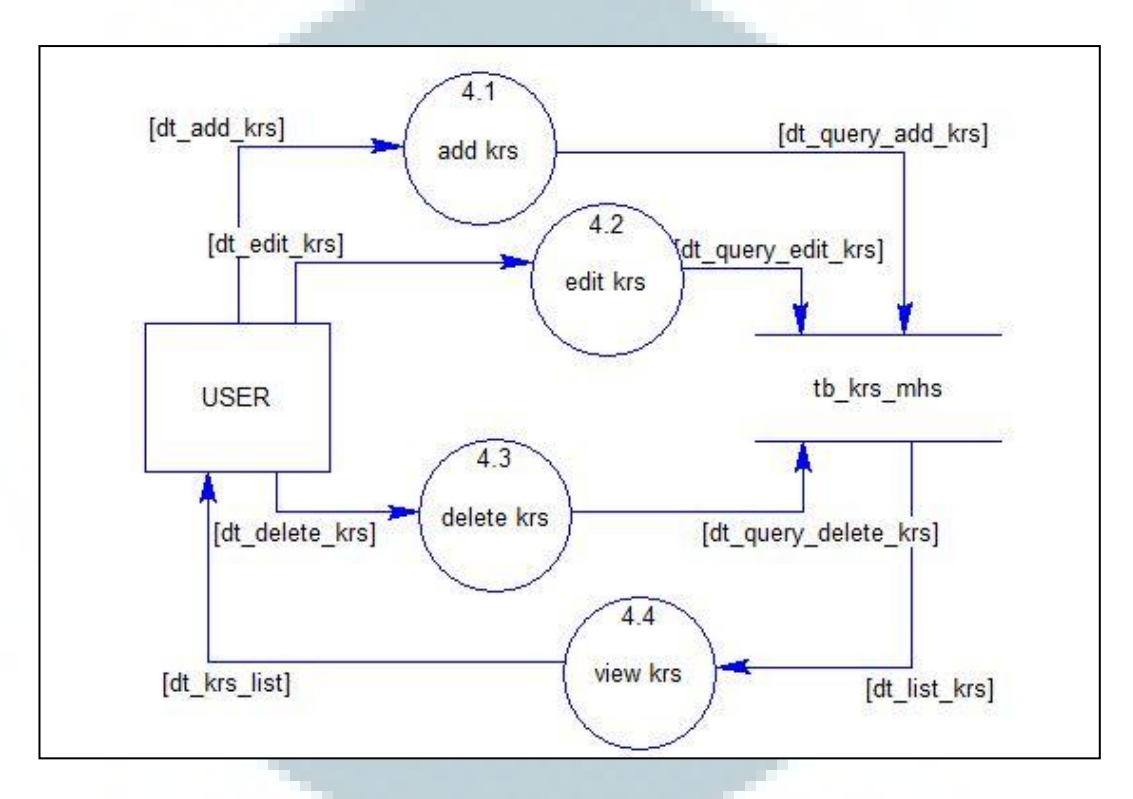

Gambar 3.6 DFD Level 2 Subproses Manage KRS

Gambar 3.6 menggambarkan proses-proses yang terjadi pada subproses Manage KRS. Pada diagram terdapat empat proses yang terjadi yaitu add krs, edit krs, delete krs, dan view krs. Tabel yang terdapat pada diagram ini hanya satu yaitu tabel krs\_mhs. Semua aliran data yang terdapat pada gambar berkaitan dengan sebuah entitas, yaitu entitas *user*.

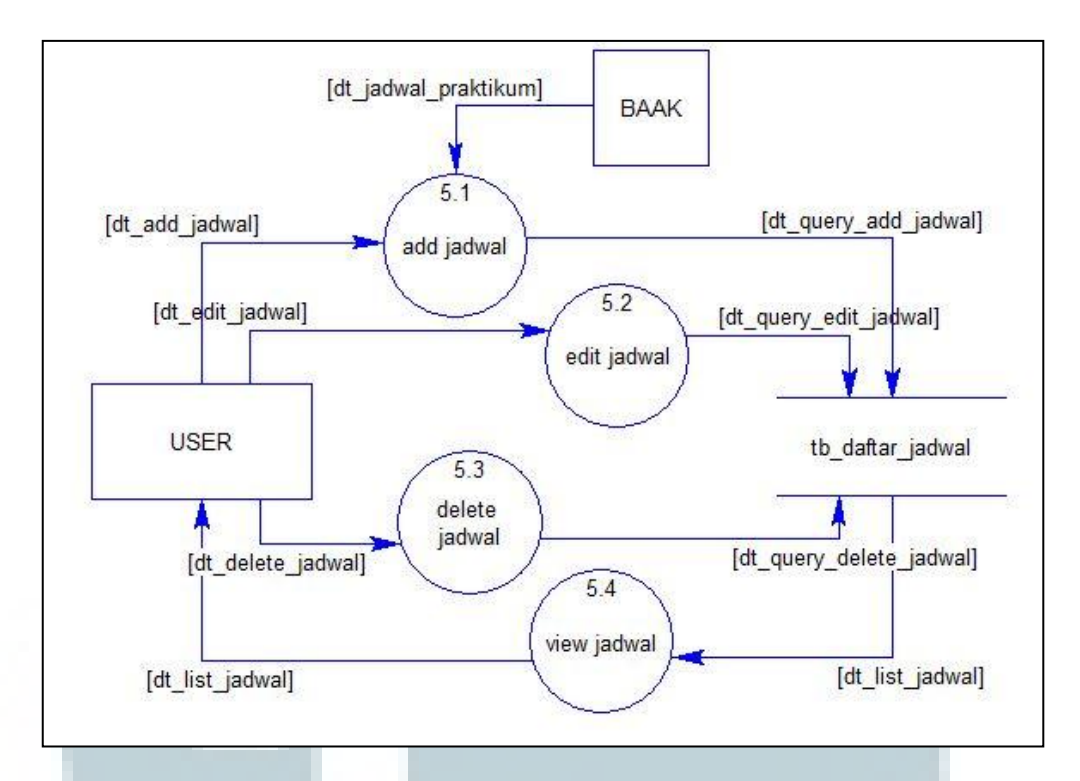

Gambar 3.7 DFD Level 2 Subproses Manage Jadwal

Gambar 3.7 merupakan rincian dari subproses Manage Jadwal. Pada diagram terdapat empat proses yang terjadi, yaitu add jadwal, edit jadwal, delete jadwal, dan view jadwal. Empat proses tersebut berhubungan dengan tabel daftar\_jadwal.

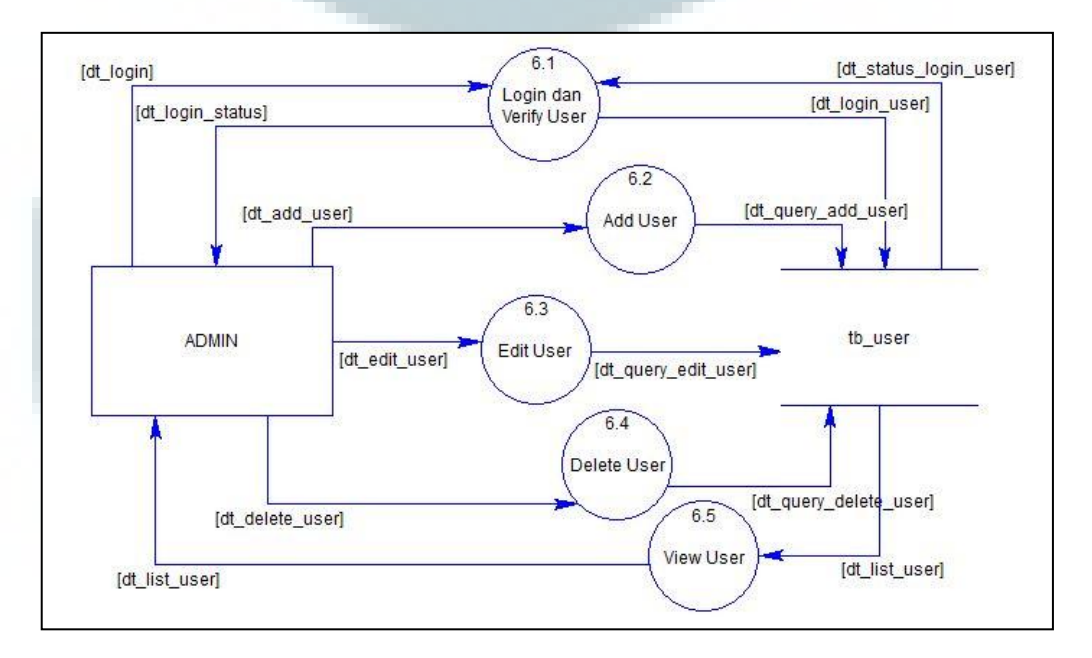

Gambar 3.8 DFD Level 2 Subproses Manage User

Gambar 3.8 merupakan rincian dari subproses Manage User. Pada diagram terdapat empat proses yang terjadi, yaitu add user, edit user, delete user, dan view user. Empat proses tersebut berkaitan dengan tabel user.

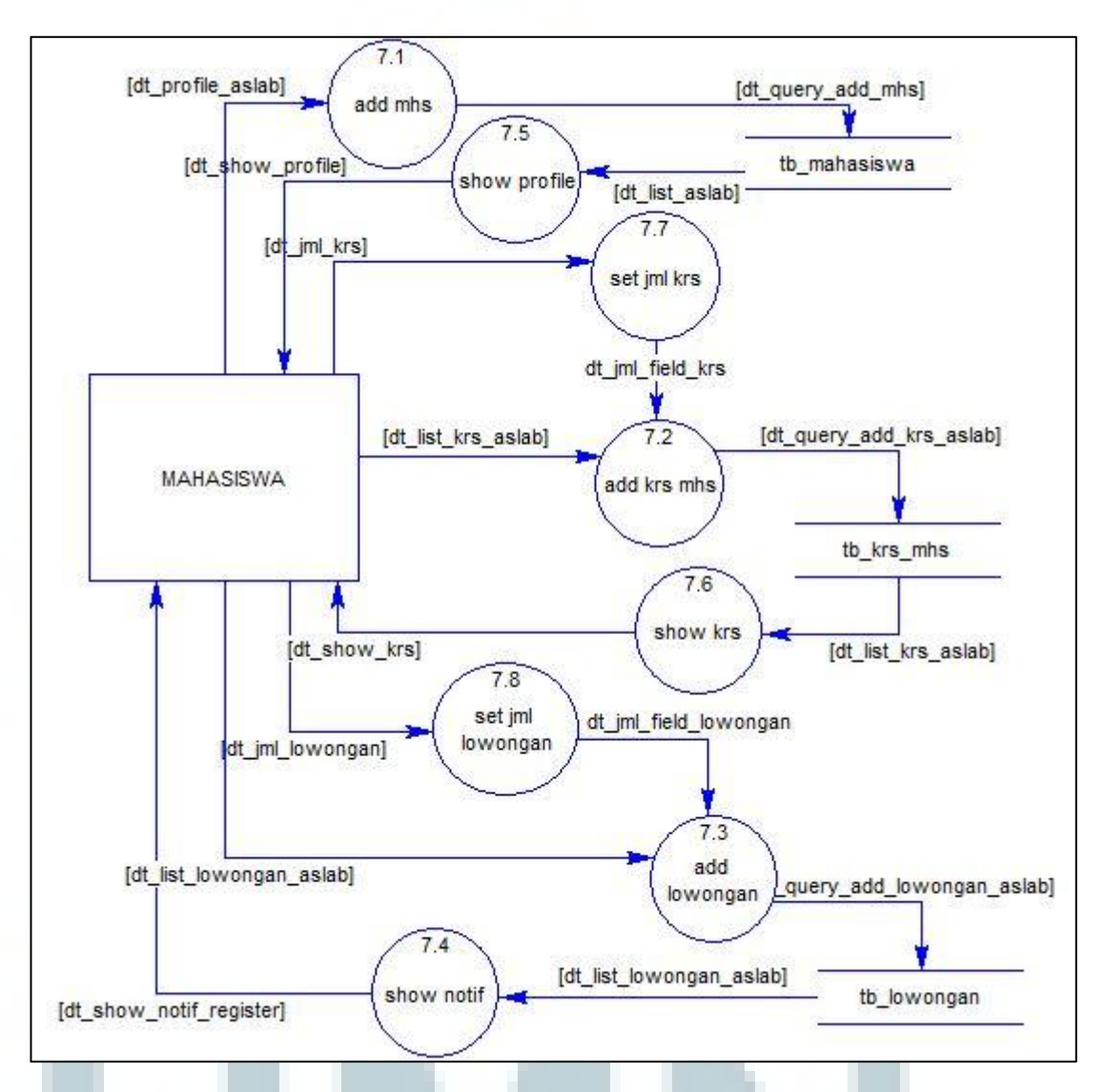

Gambar 3.9 DFD Level 2 Subproses Manage Aslab

Gambar 3.9 menunjukkan penjabaran dari subproses manage aslab. Pada diagram terdapat delapan proses, yaitu add mhs, add krs mhs, add lowongan, show notif, show profile, show krs, set jml krs, dan set jml lowongan. Terdapat tiga tabel yang berkaitan dengan delapan proses tersebut, yaitu tb\_mahasiswa, tb\_krs\_mhs, dan tb\_lowongan.

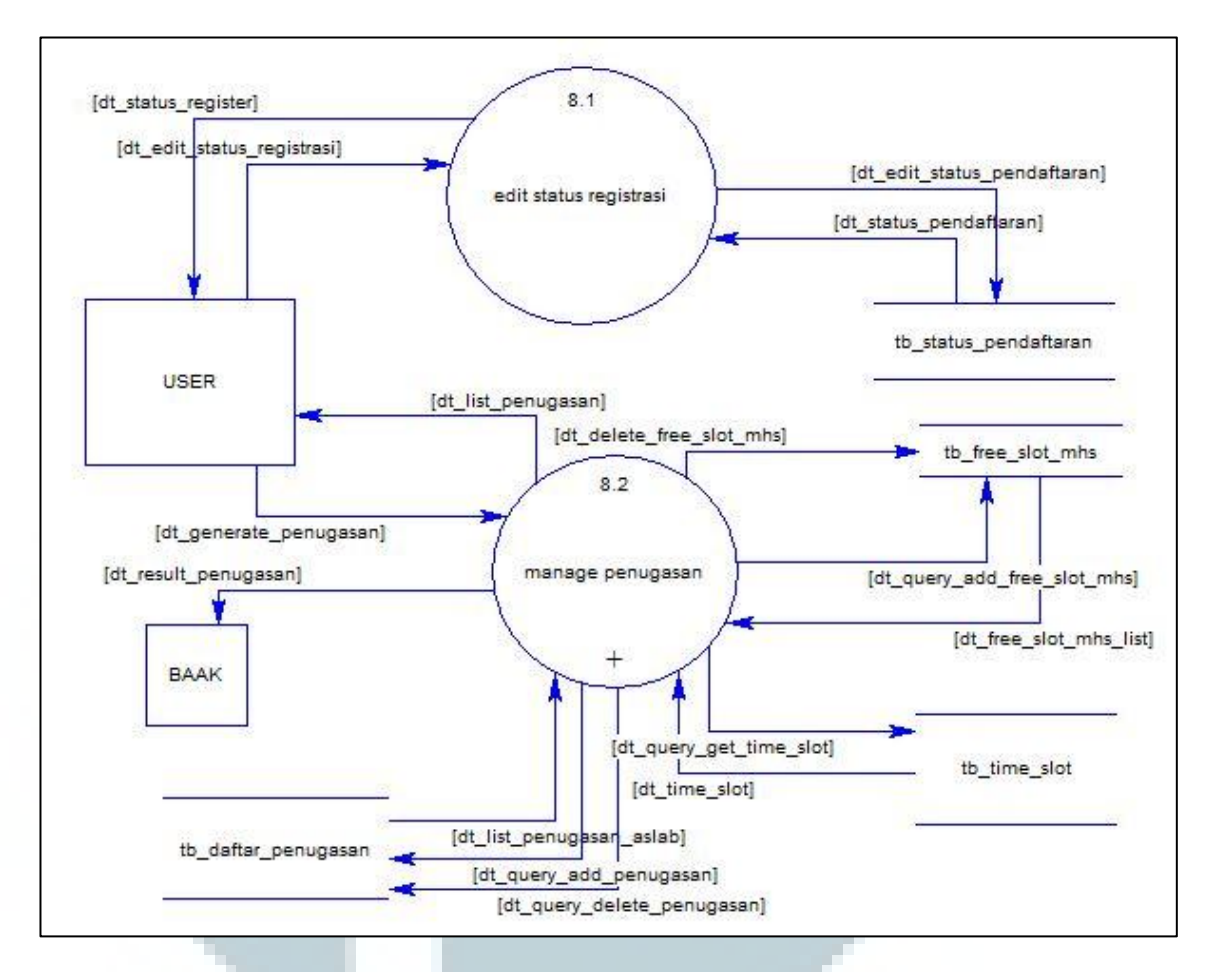

Gambar 3.10 DFD Level 2 Subproses Generate Penugasan

Subproses Generate Penugasan digambarkan pada Gambar 3.10. Pada diagram hanya terdapat dua proses, yaitu proses edit status registrasi dan manage penugasan yang berhubugan dengan empat tabel, yaitu tb\_status\_pendaftaran, tb\_free\_slot\_mhs, tb\_time\_slot, dan tb\_daftar\_penugasan. Tabel tb\_status\_pendaftaran berkaitan dengan data untuk pendaftaran asisten laboratorium. Tabel tb\_free\_slot\_mhs berkaitan dengan daftar *time slot* kosong yang dimiliki setiap mahasiswa yang didasarkan pada tabel tb\_time\_slot. Tabel tb\_daftar\_penugasan berisi daftar penugasan yang terbentuk dengan menggunakan algoritma genetic. Pada diagram terdapat dua entitas yang berkaitan, yaitu *user*  dan BAAK. Proses manage penugasan masih memiliki subproses lagi, yang akan dijelaskan pada Gambar 3.11.

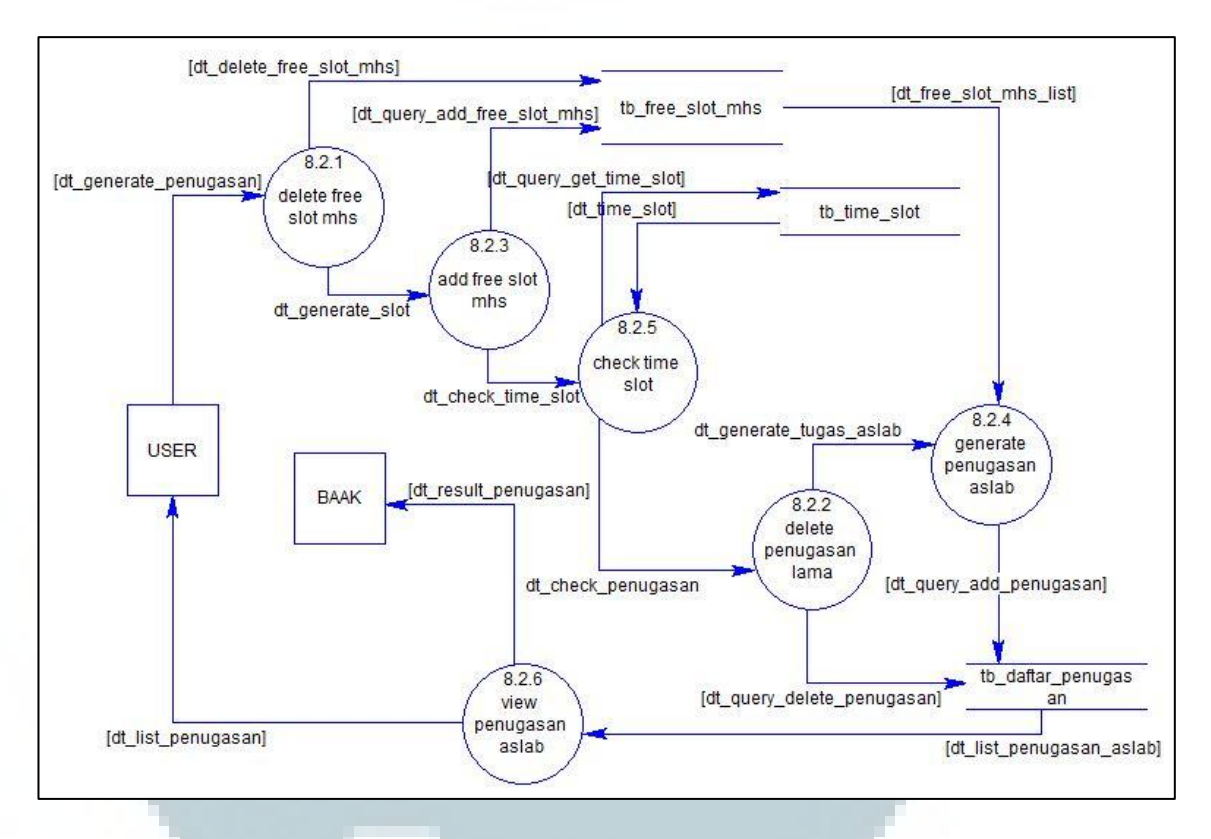

Gambar 3.11 DFD Level 3 Subproses Manage Penugasan

Gambar 3.11 merupakan DFD Level 3 yang menggambarkan prosesproses yang terjadi pada subproses manage penugasan. Pada diagram terdapat dua entitas yang berkaitan, yaitu user dan BAAK. Subproses manage penugasan terbagi menjadi enam proses, yaitu delete free slot mhs, delete penugasan, add free slot mhs, generate penugasan aslab, check time slot, dan view penugasan aslab. Proses view penugasan aslab akan memberikan data dt\_result\_penugasan atau data daftar penugasan yang terbentuk melalui algoritma genetika kepada *user* dan pihak BAAK. Terdapat tiga tabel yang dapat digunakan oleh proses-proses tersebut, yaitu tb\_free\_slot\_mhs, tb\_time\_slot, dan tb\_daftar\_penugasan.

#### **3.2.2 Flowchart Diagram**

*Flowchart* adalah penggambaran secara grafik dari langkah-langkah dan urutan prosedur dari suatu program. *Flowchart* ini merupakan langkah awal pembuatan program sesuai dengan logika pemrograman yang akan digunakan. Gambaran ini dinyatakan dengan simbol. Dengan demikian setiap simbol menggambarkan proses tertentu. Sedangkan hubungan antar proses digambarkan dengan garis penghubung. Dengan adanya *flowchart* urutan proses kegiatan menjadi lebih jelas. Gambar 3.12 merupakan *flowchart* dari aplikasi penugasan asisten laboratorium, LAB ICT.

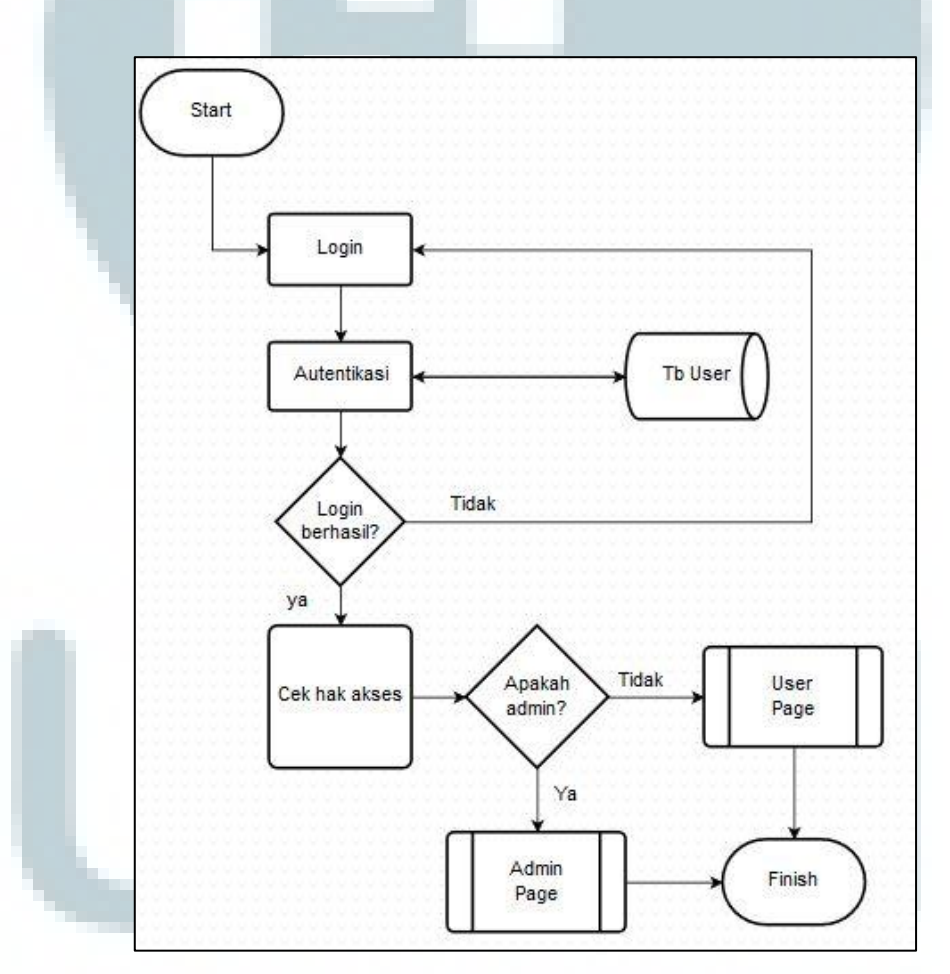

Gambar 3.12 Flowchart dari Keseluruhan Aplikasi LAB ICT

Gambar 3.12 menjabarkan tentang urutan proses dari keseluruhan aplikasi LAB ICT yang dibangun. Pada awalnya *user* atau admin akan berada pada halaman *login*. Pada halaman ini, mereka dapat melakukan *login* dengan memasukkan data yang diperlukan yakni *email* dan *password*.

Setelah mengisi data tersebut, data itu akan dicek valid atau tidaknya terhadap tabel user. *Login* berhasil jika pada tabel user terdapat *email* dan *password* yang sesuai dengan data *email* dan *password* yang dimasukkan.

Jika *login* berhasil akan dilakukan pengecekan terhadap hak akses yang dimiliki, apabila hak akses dari data yang dimasukkan merupakan *admin* maka akan menuju ke proses *admin page*, apabila hak akses yang dimiliki oleh data yang dimasukkan merupakan *user* maka akan menuju ke proses *user page*.

Perbedaan *admin page* dan *user page* dapat dilihat pada Gambar 3.13 dan Gambar 3.14.

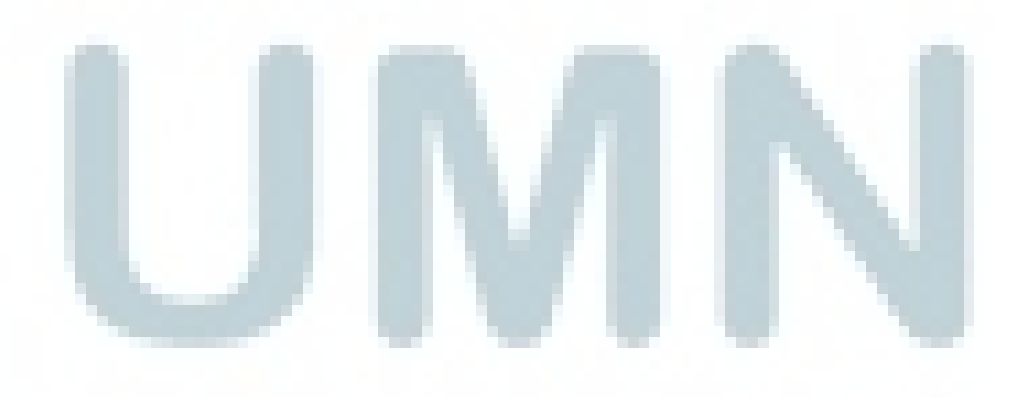

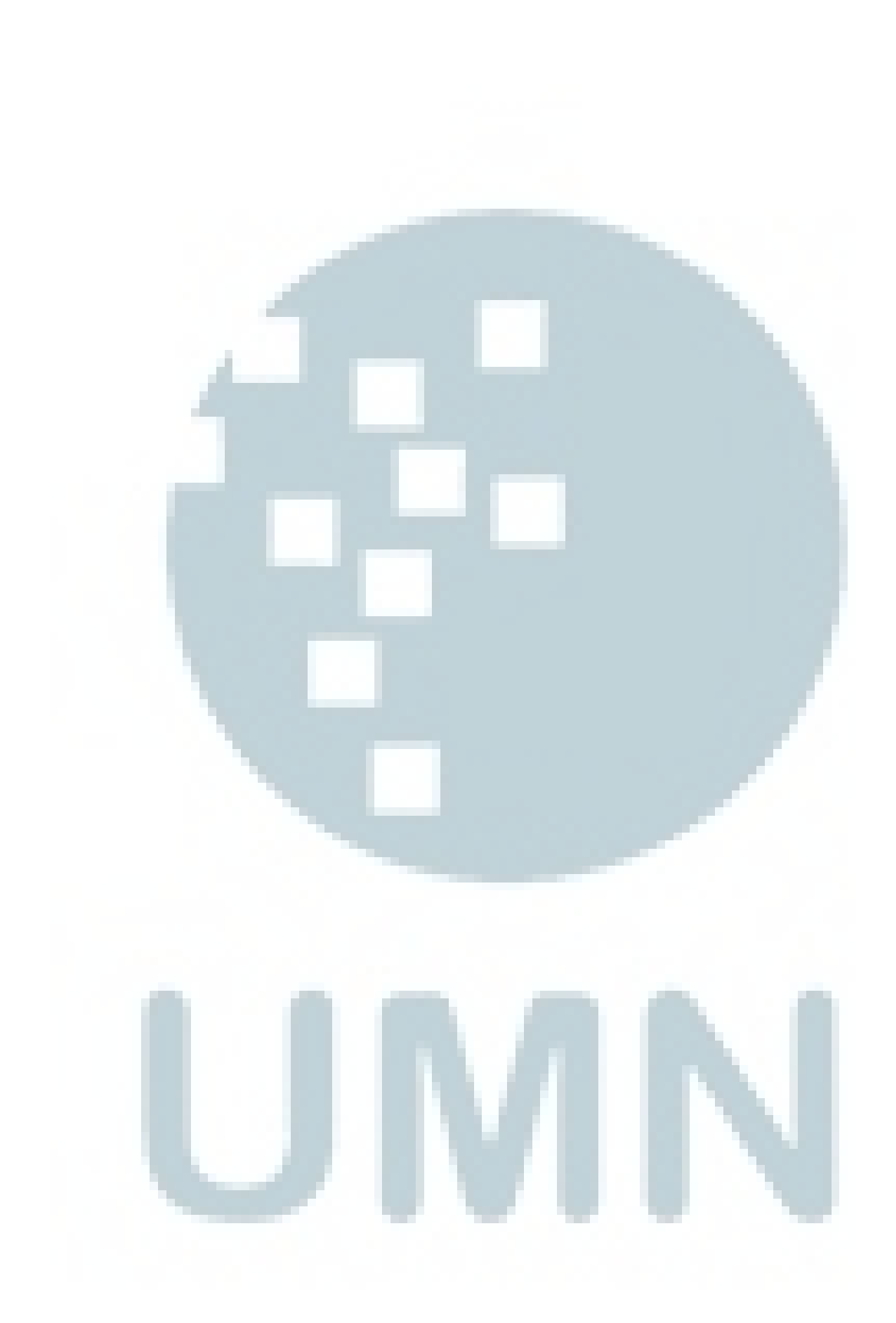

Gambar 3.13 menjabarkan tentang proses *admin page* yang terbagi menjadi delapan subproses dan lima proses antara lain User Management, Mahasiswa Management, Lowongan Management, KRS Management, Mata Kuliah Management, Jadwal Management, Pendaftaran Aslab Management, Menekan Mahasiswa Management, Menekan Mata Kuliah Management, Generate Penugasan Aslab, Menekan About Apps, Logout, dan Memilih *Home Banner*. Setiap subproses akan mengarahkan pengguna ke halaman-halaman lain.

Pilihan subproses Mahasiswa Management, Lowongan Management, dan KRS Management semuanya berkaitan dengan Data Mahasiswa. Tiga proses tersebut dapat dicapai dengan didahului proses menekan Mahasiswa Management yang nantinya akan menghasilkan *dropdown*.

Pilihan subproses Matakuliah Management dan Jadwal Management semuanya berkaitan dengan Data Mata kuliah. Dua proses tersebut dapat dicapai dengan didahului proses menekan Mata Kuliah Management yang nantinya akan menghasilkan *dropdown*.

Proses menekan About Apps akan mengarahkan pengguna ke halaman About Apps. Proses memilih *Home Banner* akan mengarahkan pengguna kembali ke halaman awal setelah melakukan *login. Logout* akan membuat pengguna keluar dari aplikasi dan mengarahkan pengguna kembali ke halaman *login*.

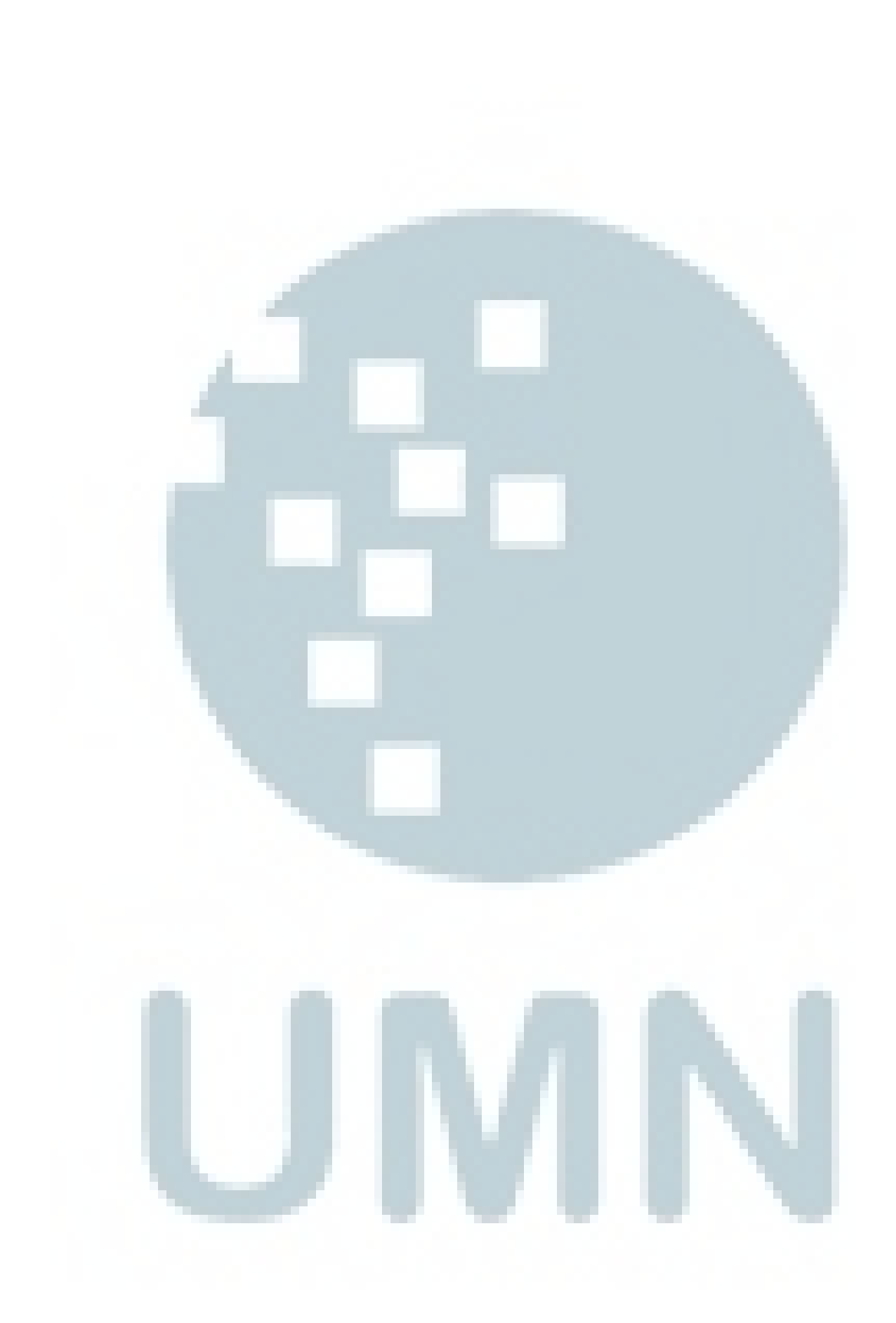

Gambar 3.14 menjabarkan tentang proses *user page* yang terbagi menjadi delapan subproses dan tiga proses antara lain Mahasiswa Management, Lowongan Management, KRS Management, Mata Kuliah Management, Jadwal Management, Pendaftaran Aslab Management, Generate Penugasan Aslab, Menekan About Apps, Logout, dan Memilih *Home Banner*. Proses *user page* hampir sama dengan *admin page* namun pada *user page* tidak terdapat proses User Management. Setiap subproses akan mengarahkan pengguna ke halamanhalaman lain.

Pilihan subproses Mahasiswa Management, Lowongan Management, dan KRS Management semuanya berkaitan dengan Data Mahasiswa. Tiga proses tersebut dapat dicapai dengan didahului proses menekan Mahasiswa Management yang nantinya akan menghasilkan *dropdown*.

Pilihan subproses Matakuliah Management dan Jadwal Management semuanya berkaitan dengan Data Mata kuliah. Dua proses tersebut dapat dicapai dengan didahului proses menekan Mata Kuliah Management yang nantinya akan menghasilkan *dropdown*.

Proses menekan About Apps akan mengarahkan pengguna ke halaman About Apps. Proses memilih *Home Banner* akan mengarahkan pengguna kembali ke halaman awal setelah melakukan *login. Logout* akan membuat pengguna keluar dari aplikasi dan mengarahkan pengguna kembali ke halaman *login*.

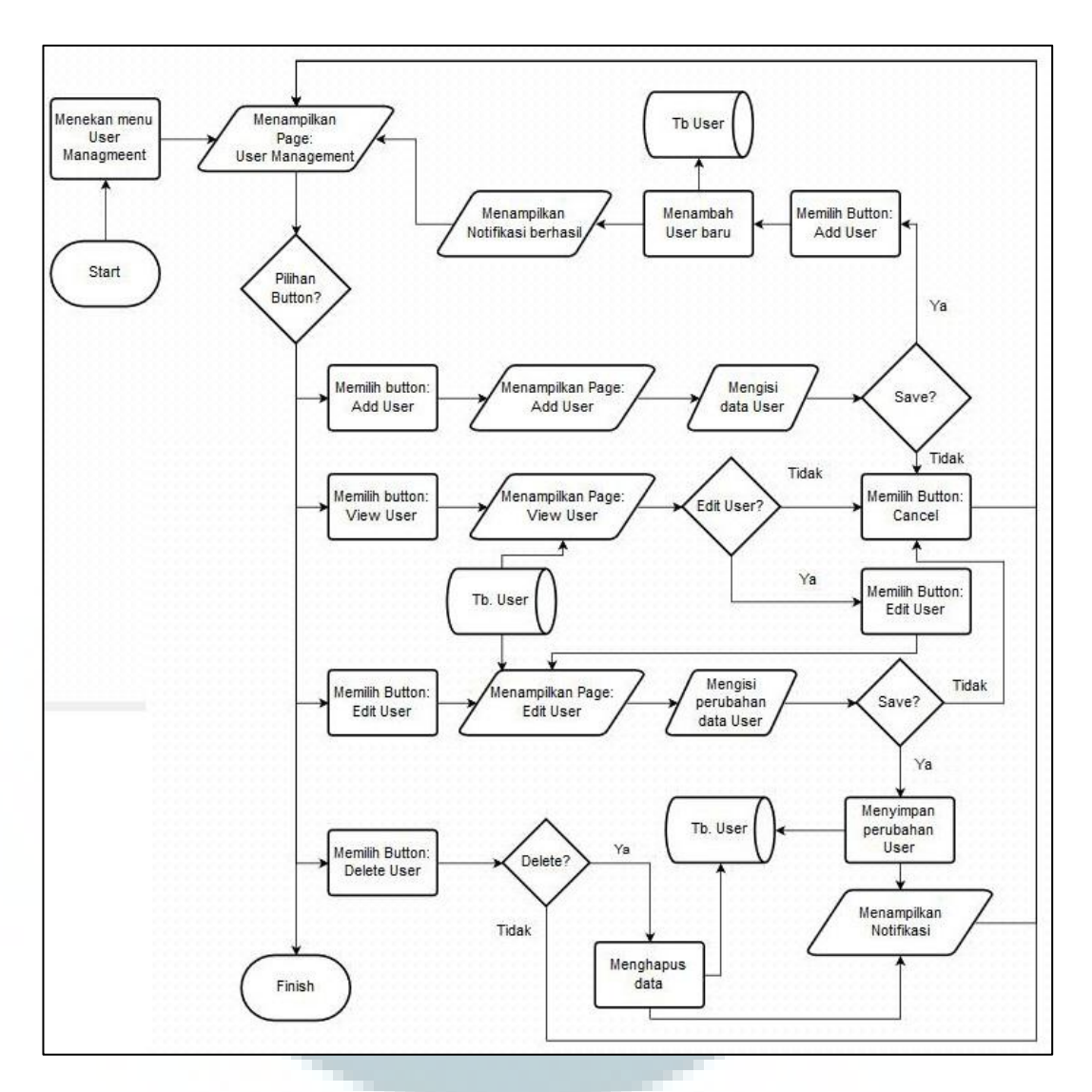

Gambar 3.15 Flowchart dari Subproses User Management

Pada subproses User Management, terdapat beberapa pilihan *button* yang dapat dipilih yaitu *button* Add User, View User, Edit User, dan Delete User. Add User digunakan untuk menambahkan data *user* ke dalam tabel user. View User digunakan untuk melihat detail *user*. Edit User digunakan untuk mengubah profil *user* yang terdiri dari *email* dan *password*. Delete User digunakan untuk menghapus data *user* dari *database*.

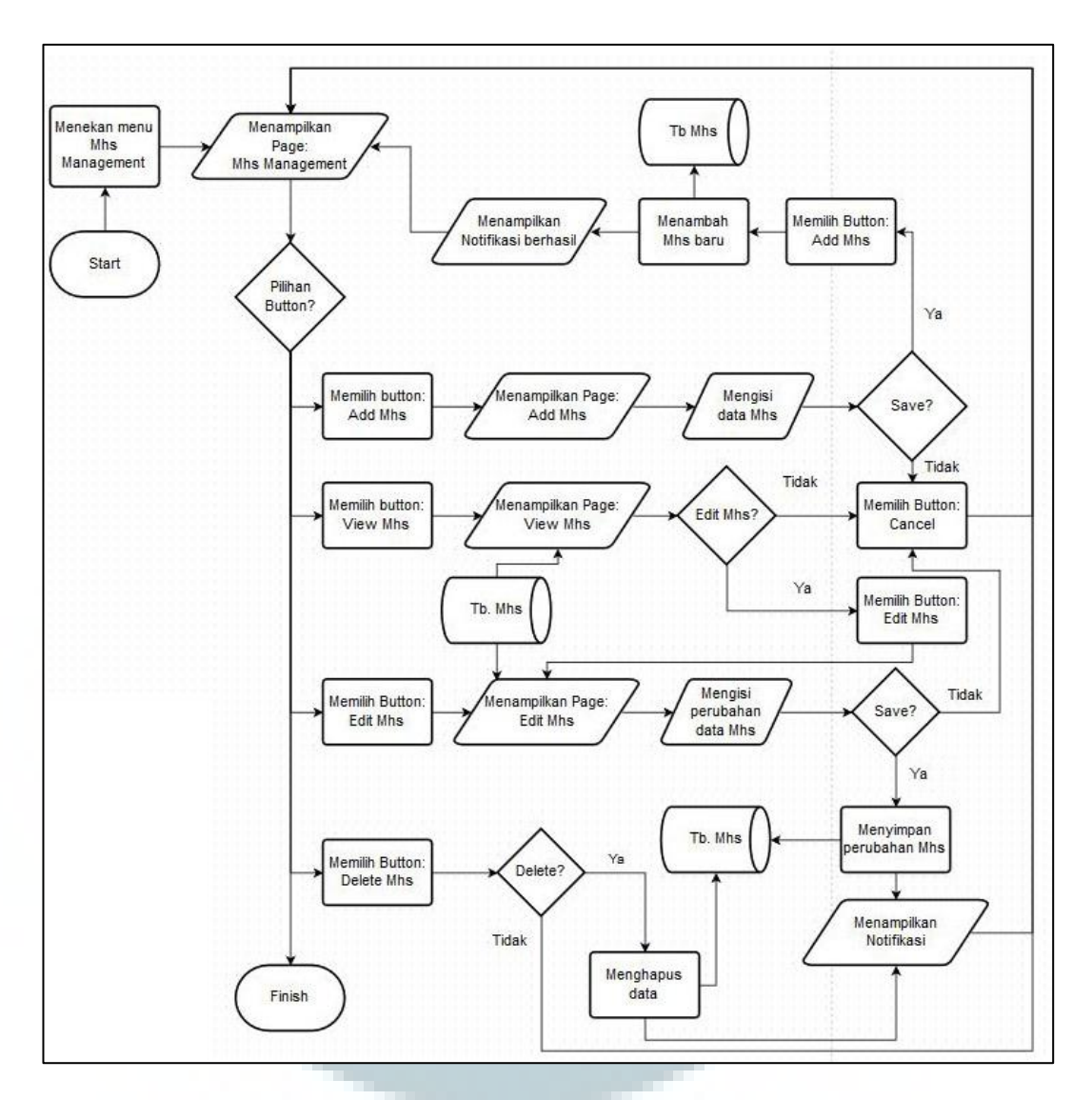

Gambar 3.16 Flowchart dari Subproses Mahasiswa Management

Pada subproses Mahasiswa Management, terdapat beberapa pilihan *button* yang dapat dipilih yaitu *button* Add Mhs, View Mhs, Edit Mhs, dan Delete Mhs. Add Mhs digunakan untuk menambahkan profil mahasiswa ke dalam tabel mahasiswa. View Mhs digunakan untuk melihat detail profil dari mahasiswa. Edit Mhs digunakan untuk mengubah profil mahasiswa yang isinya berkaitan dengan penugasan asisten laboratorium. Delete Mhs digunakan untuk menghapus data mahasiswa dari *database*.

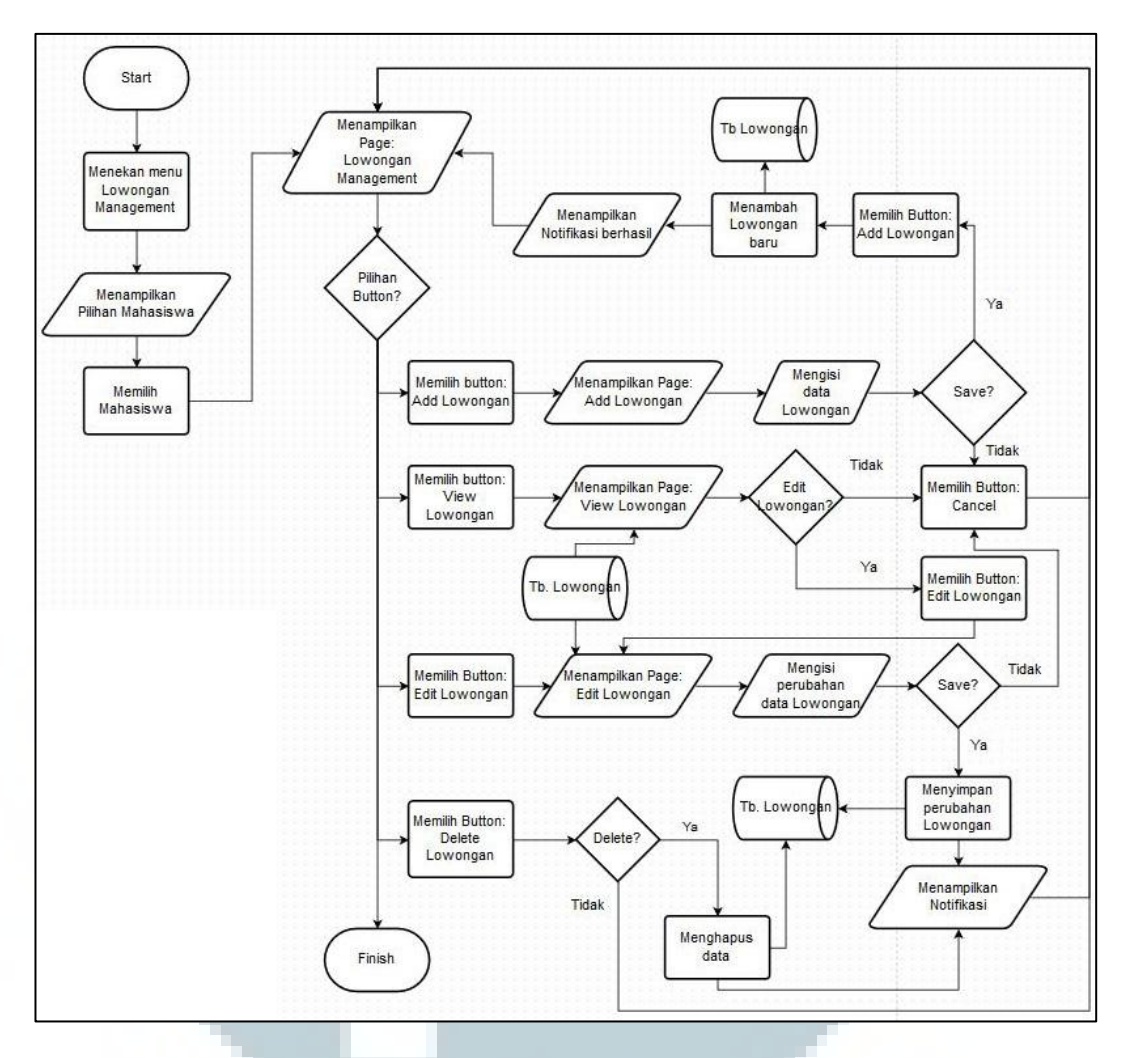

Gambar 3.17 Flowchart dari Subproses Lowongan Management

Pada subproses Lowongan Management, awalnya terdapat daftar mahasiswa yang telah mendaftar sebagai asisten laboratorium. Kemudian setelah memilih seorang mahasiswa, akan memunculkan sebuah *page* baru yang memiliki beberapa pilihan *button. Button* Add Lowongan digunakan untuk menambahkan daftar lowongan ke dalam tabel lowongan. *Button* View Lowongan digunakan untuk melihat detail lowongan yang didaftarkan oleh mahasiswa. *Button* Edit Lowongan digunakan untuk mengubah lowongan mahasiswa. *Button* Delete Lowongan digunakan untuk menghapus data lowongan dari *database*.

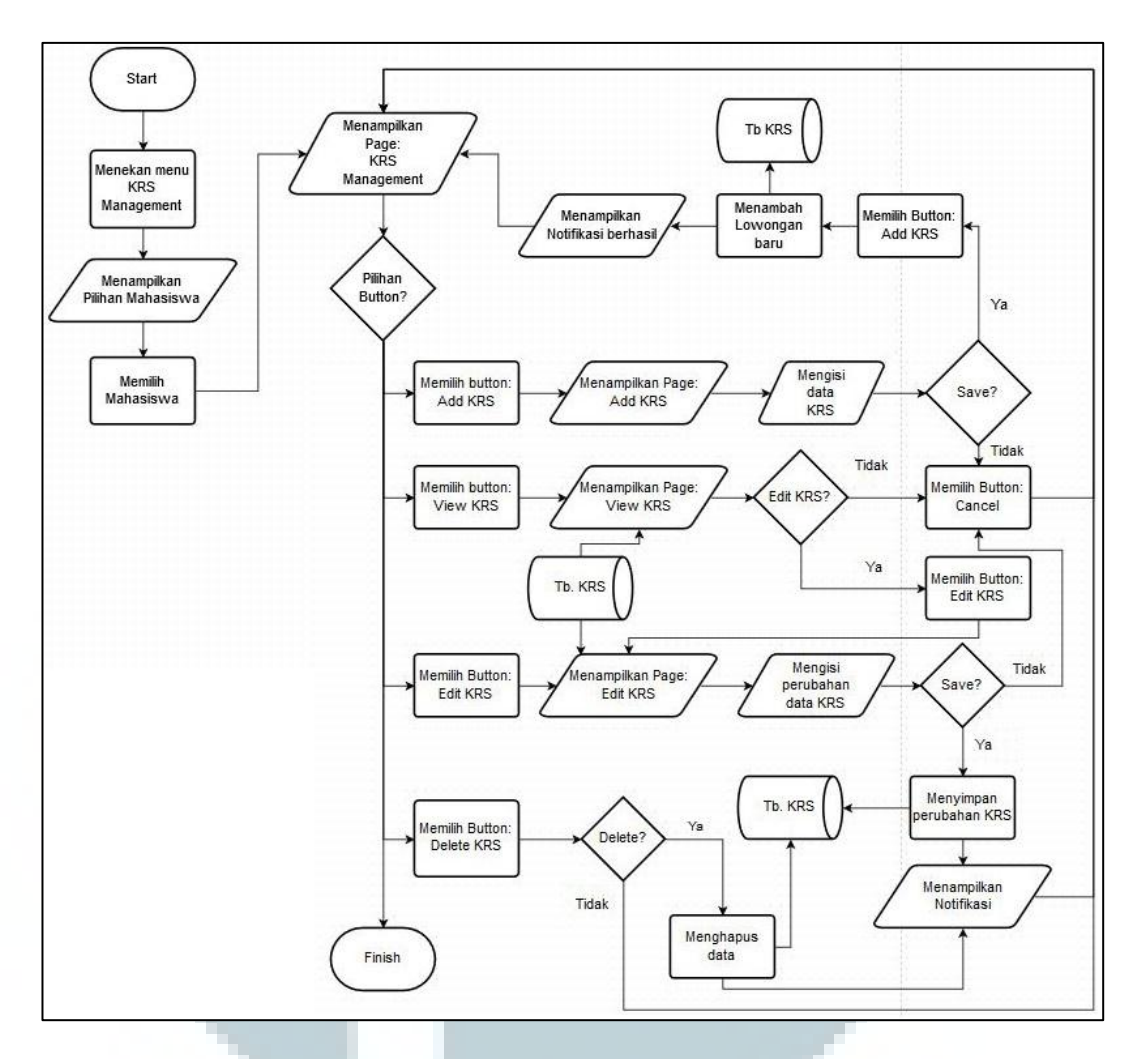

Gambar 3.18 Flowchart dari Subproses KRS Management

Pada subproses KRS Management, awalnya terdapat daftar mahasiswa yang telah mendaftar sebagai asisten laboratorium. Kemudian setelah memilih seorang mahasiswa, akan memunculkan sebuah *page* baru yang memiliki beberapa pilihan *button* yaitu *button* Add KRS, View KRS, Edit KRS, dan Delete KRS. Add KRS digunakan untuk menambahkan KRS yang diambil oleh mahasiswa ke dalam tabel KRS. View KRS digunakan untuk melihat detail KRS dari mahasiswa. Edit KRS digunakan untuk mengubah KRS yang diambil oleh mahasiswa. Delete KRS digunakan untuk mengubah KRS dari *database*.

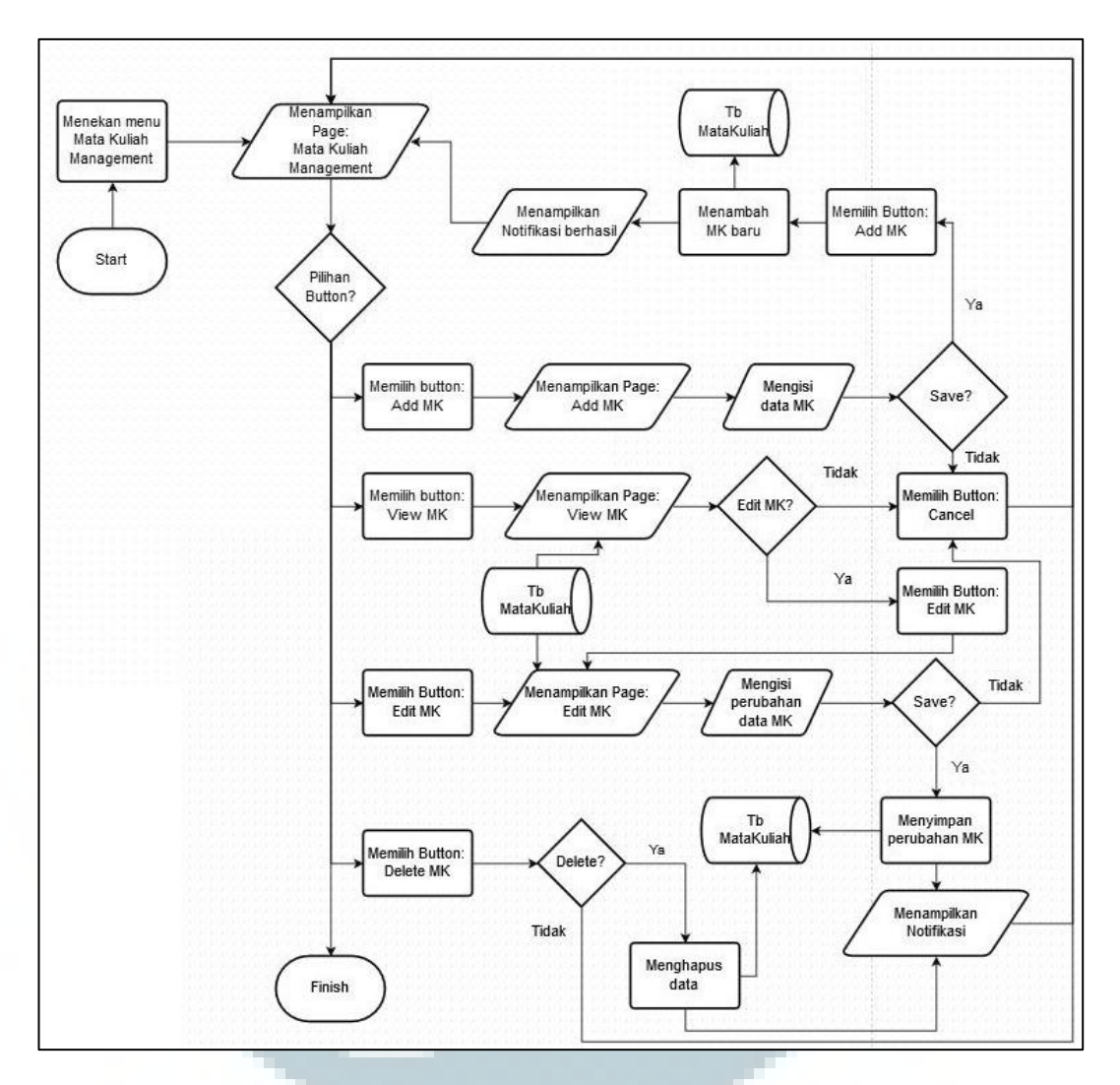

Gambar 3.19 Flowchart dari Subproses Mata Kuliah Management

Pada subproses Mata Kuliah Management, terdapat beberapa pilihan *button* yang dapat dipilih yaitu *button* Add MK, View MK, Edit MK, dan Delete MK. Add MK digunakan untuk menambahkan nama mata kuliah baru ke dalam tabel MataKuliah. View MK digunakan untuk melihat detail mata kuliah. Edit MK digunakan untuk mengubah *profile* mata kuliah yang berkaitan dengan penugasan asisten laboratorium. Delete MK digunakan untuk menghapus data mata kuliah dari *database*.

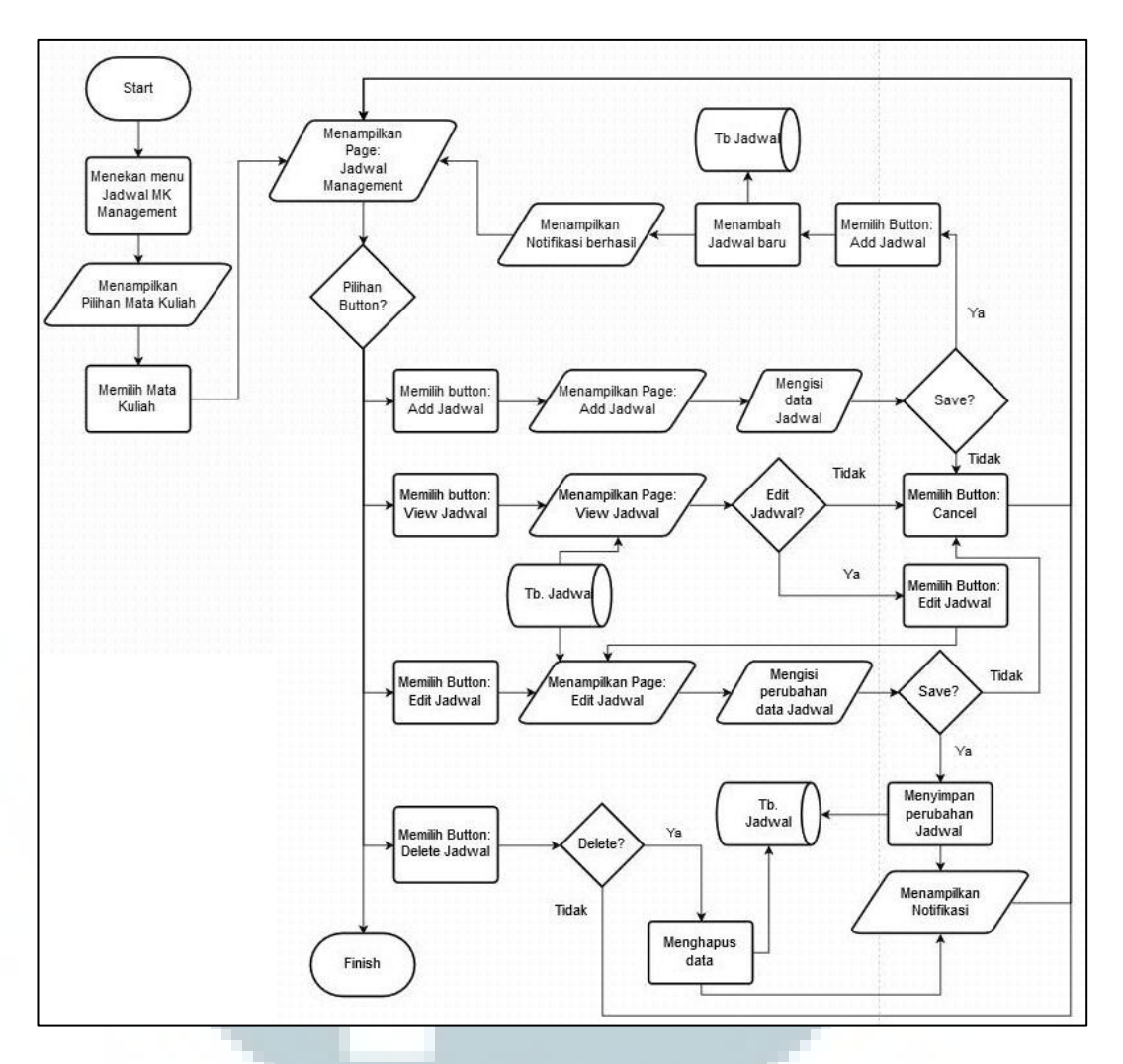

Gambar 3.20 Flowchart dari Subproses Jadwal Management

Pada subproses Jadwal Management, terdapat daftar mata kuliah berpraktikum yang membutuhkan asisten laboratorium. Setelah memilih sebuah mata kuliah, akan memunculkan sebuah *page* baru yang memiliki beberapa pilihan *button. Button* Add Jadwal digunakan untuk menambahkan daftar jadwal terhadap suatu mata kuliah ke dalam tabel jadwal. *Button* View Jadwal digunakan untuk melihat detail jadwal yang dimiliki oleh suatu mata kuliah. *Button* Edit Jadwal digunakan untuk mengubah jadwal mata kuliah. *Button* Delete Jadwal digunakan untuk menghapus data jadwal dari *database*.

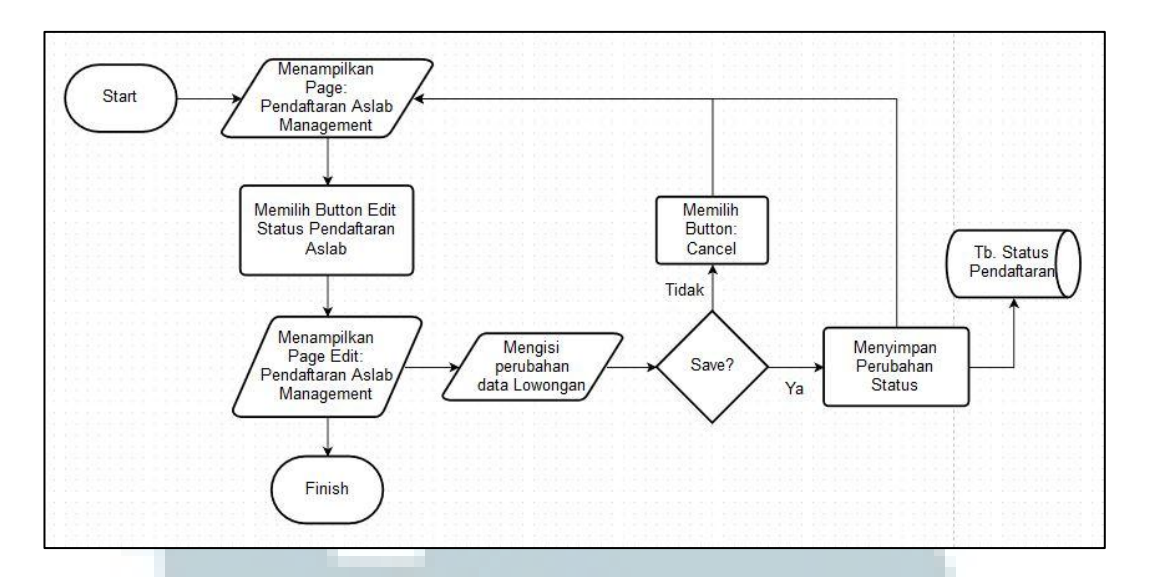

Gambar 3.21 Flowchart dari Subproses Pendaftaran Aslab Management

Gambar 3.21 menunjukkan alur proses dari Pendaftaran Aslab Management. Pada page tersebut, akan menampilkan data status pendaftaran apakah pendaftaran lowongan asisten laboratorium masih dibuka atau ditutup. Apabila *button* Edit Status Pendaftaran Aslab dipilih, maka data tersebut dapat diubah sesuai dengan kebutuhan.

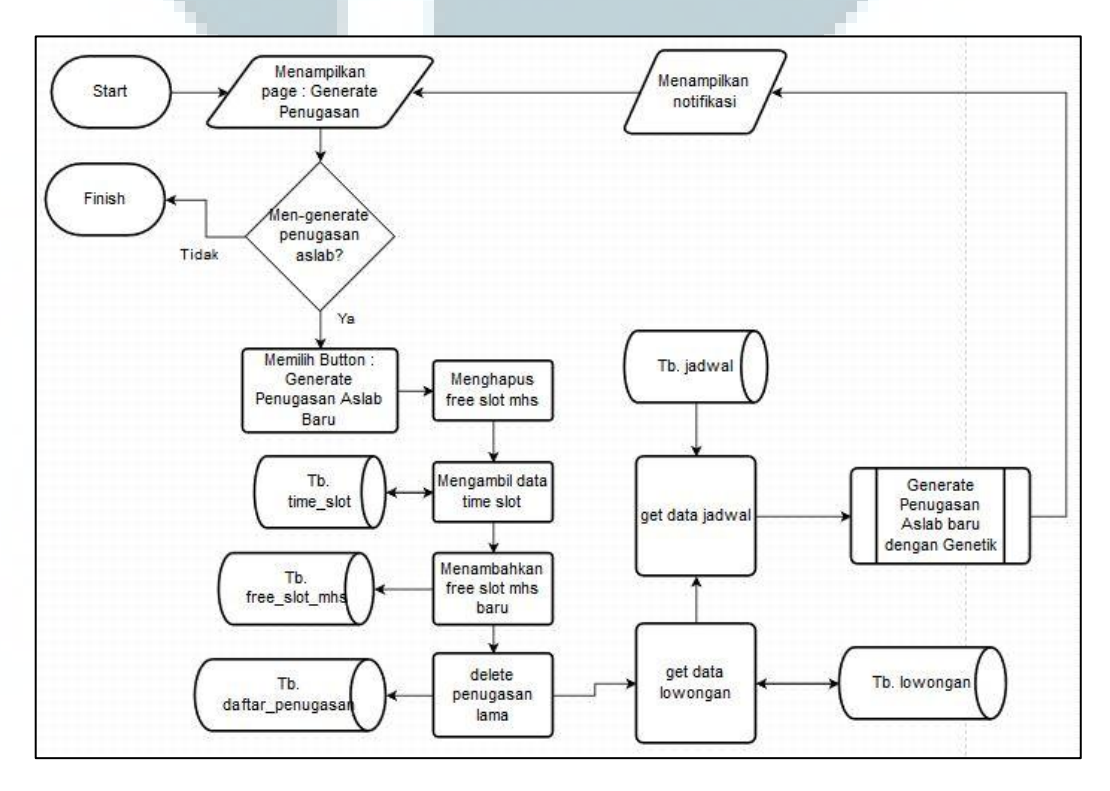

Gambar 3.22 Flowchart dari Subproses Generate Penugasan Aslab

*Flowchart* pada Gambar 3.22 merupakan *flowchart* dari penugasan asisten laboratorium. Setelah memilih *button* Generate Penugasan Aslab Baru, sistem akan menghapus *free slot* mahasiswa, mengecek *free slot* mahasiswa yang baru, menghapus penugasan yang lama, dan *generate* penugasan yang baru.

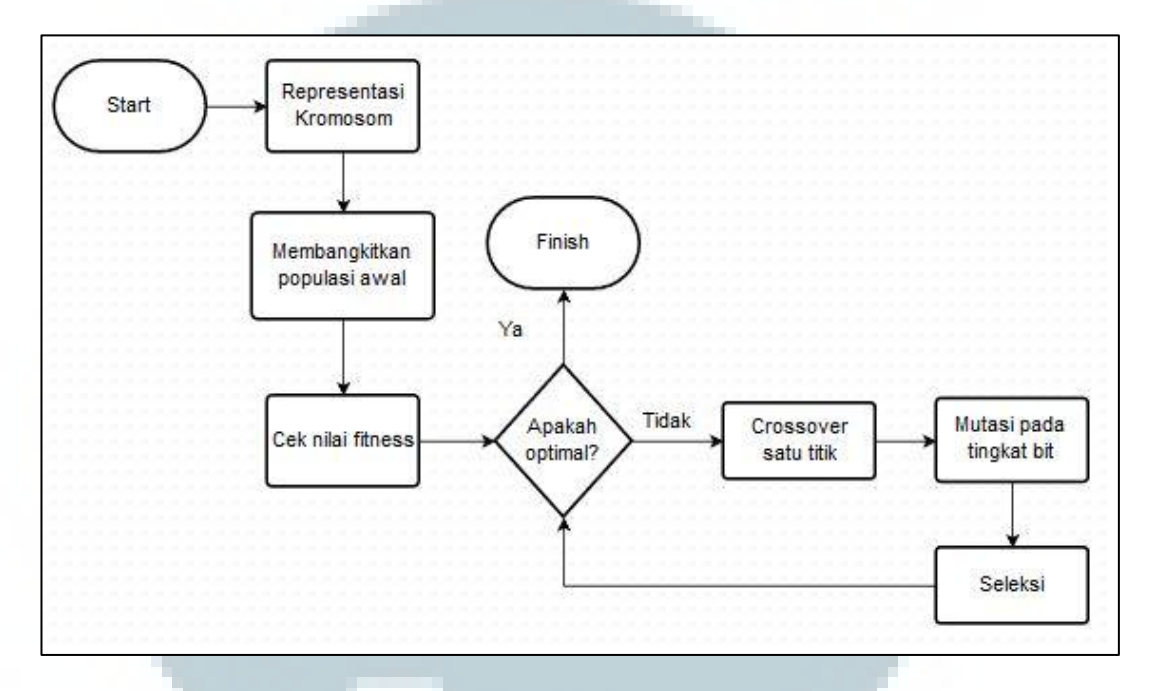

Gambar 3.23 Flowchart Generate Penugasan Aslab Baru dengan Genetika

Gambar 3.23 merupakan *flowchart* dari algoritma yang digunakan. *Generate* penugasan awalnya dimulai dengan representasi kromosom lalu membangkitkan populasi awal, kemudian mengecek nilai *fitness* apakah sudah optimal atau belum. Jika nilai *fitness* belum optimal maka akan dilakukan *crossover* dan mutasi pada tingkat bit. Setelah itu akan dilakukan seleksi dan cek kembali apakah sudah optimal atau belum.

### **3.2.3 Entity Relation Diagram**

Gambar 3.24 adalah ERD yang dibuat untuk sistem ICT LAB.

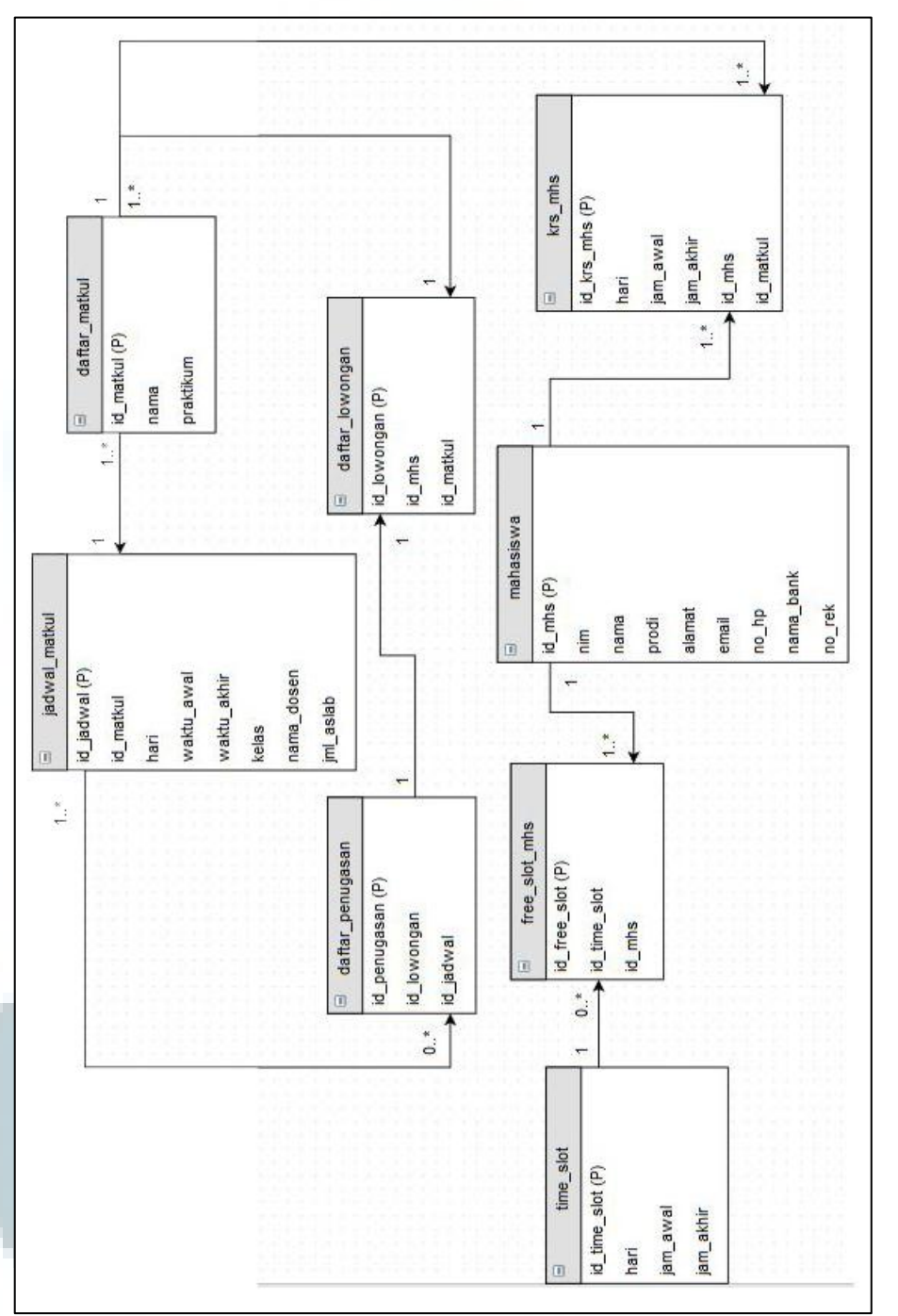

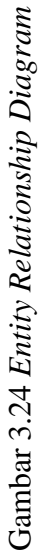

Pada ERD tersebut terdapat delapan tabel yaitu tabel time\_slot, free\_slot\_mhs, mahasiswa, krs\_mhs, daftar\_matkul, jadwal\_matkul, daftar\_penugasan, dan daftar\_lowongan. Berikut adalah penjelasan dari ERD tersebut.

- Tabel free\_slot\_mh merupakan tabel yang berhubungan dengan tabel time\_slot melalui id\_time\_slot dan dengan tabel mahasiswa melalui id\_mhs sebagai referenced keys.
- Tabel krs\_mhs berhubungan dengan tabel mahasiswa melalui id\_mhs dan tabel daftar\_matkul melalui id\_matkul sebagai *referenced keys*.
- Tabel jadwal\_matkul berhubungan dengan tabel daftar\_matkul melalui id\_matkul sebagai referenced key.
- Tabel daftar\_lowongan berhubungan dengan tabel daftar\_matkul melalui id\_matkul sebagai *referenced key*.
- 5. Tabel daftar\_penugasan berhubungan dengan tabel jadwal\_matkul melalui id\_jadwal dan tabel daftar\_lowongan melalui id\_lowongan sebagai *referenced key*.

### **3.2.4 Struktur Tabel**

*Database* yang digunakan untuk *website* ini adalah MySQL. Berikut struktur tabel yang digunakan dalam aplikasi penugasan asisten laboratorium ini.

1. Nama tabel : daftar\_lowongan

Fungsi : Menyimpan lowongan asisten laboratorium terhadap suatu mata kuliah yang didaftarkan oleh setiap mahasiswa beserta dengan nilainya.

| Name Field  | Туре | Length | Information                              |
|-------------|------|--------|------------------------------------------|
| id_lowongan | Int  | 100    | Primary Key, Auto Increment              |
| id_mhs      | Int  | 100    | <i>Reference key</i> kepada id_mhs dalam |
|             |      |        | tabel mahasiswa                          |
| id_matkul   | Int  | 100    | <i>Reference key</i> kepada id_matkul    |
|             |      |        | dalam tabel daftar_matkul                |
| Nilai       | Int  | 5      | Nilai dari mata kuliah yang sesuai       |
|             |      |        | dengan lowongan                          |

Tabel 3.1 Struktur Tabel daftar\_lowongan

## 2. Nama tabel : daftar\_matkul

Fungsi : Menyimpan nama mata kuliah beserta keterangan jenis mata kuliah berpraktikum atau tidak.

Tabel 3.2 Struktur Tabel daftar\_matkul

| Name Field | Туре    | Length | Information                  |
|------------|---------|--------|------------------------------|
| id_matkul  | Int     | 100    | Primary Key, Auto Increment  |
| nama       | varchar | 100    | Nama dari suatu mata kuliah  |
| praktikum  | Int     | 1      | Keterangan jenis mata kuliah |

3. Nama tabel: daftar\_penugasan

Fungsi : Menyimpan daftar penugasan asisten laboratorium terhadap lowongan yang telah didaftarkan disertai dengan jadwal mata kuliah.

|           | ~ -      |       |        |           |
|-----------|----------|-------|--------|-----------|
| Tabel 3.3 | Struktur | Tabel | daftar | penugasan |

| Туре | Length                    | Information                                                                                                    |
|------|---------------------------|----------------------------------------------------------------------------------------------------|
| int  | 10                        | Primary Key, Auto Increment                                                                                             |
| int  | 10                        | Reference key kepada id_lowongan                                                                                        |
|      |                           | dalam tabel daftar_lowongan                                                                                             |
| int  | 10                        | <i>Reference key</i> kepada id_jadwal dalam                                                                             |
|      |                           | tabel jadwal_matkul                                                                                                    |
|      | Type<br>int<br>int<br>int | Type         Length           int         10           int         10           int         10           int         10 |

4. Nama tabel: free\_slot\_mhs

Fungsi : Menyimpan waktu luang yang dimiliki oleh mahasiswa untuk menjadi asisten laboratorium.

| Name Field   | Туре | Length | Information                              |
|--------------|------|--------|------------------------------------------|
| id_free_slot | int  | 11     | Primary Key, Auto Increment              |
| id_mhs       | int  | 50     | <i>Reference key</i> kepada id_mhs dalam |
|              |      |        | tabel mahasiswa                          |
| id_time_slot | int  |        | <i>Reference key</i> kepada id_time_slot |
|              |      |        | dalam tabel time slot                    |

## Tabel 3.4 Struktur Tabel free\_slot\_mhs

5. Nama tabel: jadwal\_matkul

Fungsi : Menyimpan jadwal dari matakuliah beserta dengan keterangan-

keterangan lain yang diperlukan.

|             | Tai     | bel 3.5 Str | uktur Tabel jadwal_matkul                   |
|-------------|---------|-------------|---------------------------------------------|
|             |         |             |                                             |
| Name Field  | Туре    | Length      | Information                                 |
| id_jadwal   | int     | 100         | Primary Key, Auto Increment                 |
| id_matkul   | int     | 100         | Reference key kepada id_matkul dalam tabel  |
|             |         |             | daftar_matkul                               |
| Hari        | varchar | 20          | Hari berlangsungnya mata kuliah             |
| waktu_awal  | int     | 10          | Waktu dimulainya perkuliahan                |
| waktu_akhir | int     | 10          | Waktu berakhirnya perkuliahan               |
| kelas       | varchar | 10          | Kelas tempat berlangsungnya perkuliahan     |
| nama_dosen  | varchar | 100         | Nama dosen yang mengajar                    |
| jml_aslab   | int     | 10          | Jumlah asisten laboratorium yang dibutuhkan |

6. Nama tabel : krs\_mhs

: Menyimpan jadwal KRS yang telah diambil oleh mahasiswa. Fungsi

| Name Field | Туре    | Length | Information                                |
|------------|---------|--------|--------------------------------------------|
| id_krs_mhs | int     | 100    | Primary Key, Auto Increment                |
| hari       | varchar | 10     | Hari berlangsungnya mata kuliah            |
| jam_awal   | int     | 10     | Waktu dimulainya perkuliahan               |
| jam_akhir  | Int     | 10     | Waktu berakhirnya perkuliahan              |
| id_mhs     | int     | 100    | Reference key kepada id_mhs dalam tabel    |
|            |         |        | mahasiswa                                  |
| id_matkul  | Int     | 100    | Reference key kepada id_matkul dalam tabel |
|            |         |        | daftar_matkul                              |

Tabel 3.6 Struktur Tabel krs\_mhs

7. Nama tabel: mahasiswa

Fungsi : Menyimpan profil dari mahasiswa yang mendaftarkan diri untuk menjadi asisten laboratorium.

| Name<br>Field | Туре    | Length | Information                             |
|---------------|---------|--------|-----------------------------------------|
| id_mhs        | Int     | 100    | Primary Key, Auto Increment             |
| nim           | Varchar | 100    | NIM mahasiswa yang mendaftar            |
| nama          | Varchar | 50     | Nama mahasiswa yang mendaftar           |
| prodi         | Varchar | 50     | Program studi yang diambil mahasiswa    |
| alamat        | Varchar | 100    | Alamat mahasiswa saat ini               |
| email         | Varchar | 100    | Email yang dimiliki mahasiswa           |
| no_hp         | Varchar | 20     | Nomor hp yang dimiliki mahasiswa        |
| nama_bank     | Varchar | 30     | Nama bank dari akun bank mahasiswa      |
| no_rek        | Varchar | 30     | Nomor rekening dari akun bank mahasiswa |

Tabel 3.7 Struktur Tabel mahasiswa

8. Nama tabel : status\_pendaftaran

Fungsi : Menyimpan status pendaftaran yang menunjukkan lowongan asisten laboratorium sedang dibuka atau tidak beserta dengan pengumuman yang ingin dimunculkan.

| Name        | Туре | Length | Information                                         |
|-------------|------|--------|-----------------------------------------------------|
| Field       |      |        |                                                     |
| status      | Int  | 1      | Status pendaftaran asisten laboratorium, bernilai 1 |
|             |      |        | berarti pendaftaran dibuka dan bernilai 0 jika      |
|             |      |        | pendaftaran ditutup                                 |
| description | text |        | <i>Reference key</i> kepada id_mhs dalam tabel      |
|             |      |        | mahasiswa                                           |
|             |      |        |                                                     |

Tabel 3.8 Struktur Tabel status\_pendaftaran

9. Nama tabel : time\_slot

Fungsi : Menyimpan *time slot* yang telah dikelompokkan berdasarkan hari.

Setiap time slot berdurasi 1 jam.

## Tabel 3.9 Struktur Tabel time\_slot

| Name Field   | Туре    | Length | Information                     |
|--------------|---------|--------|---------------------------------|
| id_time_slot | Int     | 100    | Primary Key, Auto Increment     |
| hari         | Int     | 100    | Hari berlangsungnya mata kuliah |
| jam_awal     | varchar | 20     | Waktu dimulainya perkuliahan    |
| jam_akhir    | Int     | 10     | Waktu berakhirnya perkuliahan   |

10. Nama tabel : user

Fungsi : Menyimpan keterangan *user* yang dapat melakukan *login*.

Tabel 3.10 Struktur Tabel user

| Name Field | Туре    | Length | Information                                |
|------------|---------|--------|--------------------------------------------|
| id_user    | Int     | 100    | Primary Key, Auto Increment                |
| email      | varchar | 100    | Email yang digunakan untuk melakukan login |
| password   | varchar | 20     | Password yang digunakan untuk melakukan    |
|            |         |        | login                                      |
| access     | Int     | 1      | Hak akses yang dimiliki oleh user          |

## 3.2.5 Rancangan Tampilan Antarmuka

Berikut rancangan desain antarmuka yang dibuat untuk sistem LAB ICT.

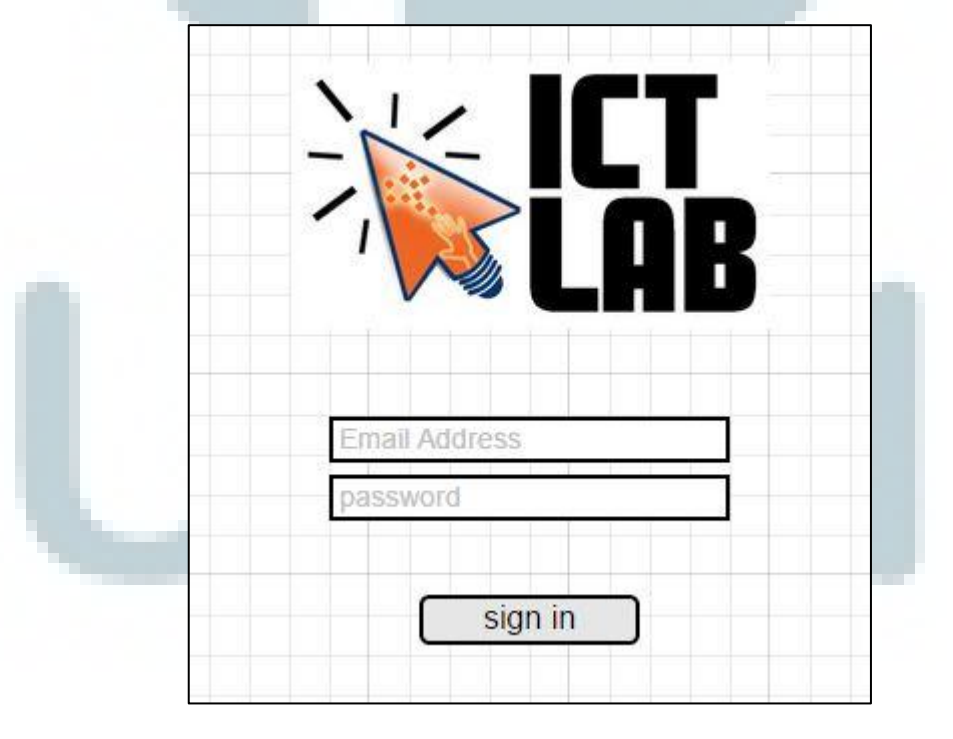

Gambar 3.25 Desain Antarmuka Halaman Login

Gambar 3.25 merupakan desain antarmuka halaman *login* sistem LAB ICT, terdapat dua buah *input text* dan sebuah tombol *sign in*.

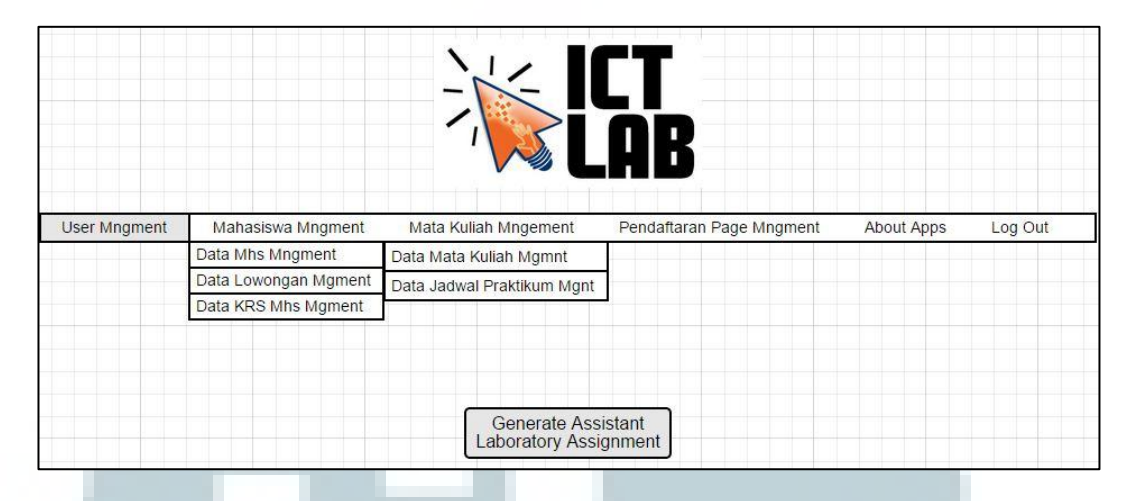

Gambar 3.26 Desain Antarmuka Halaman Home Sebagai Admin

Gambar 3.26 merupakan desain antarmuka halaman *home* setelah proses *login* berhasil dilakukan sebagai admin. Terdapat *menu bar* yang merupakan navigasi dari sistem dan sebuah *button* Generate Assistant Laboratory Assignment.

Terdapat dua menu yang dapat menghasilkan *dropdown* menu yaitu menu Mahasiswa Mngment yang menghasilkan tiga menu yaitu Data Mhs Mngment, Data Lowongan Mngment, dan Data KRS Mhs Mgment dan Mata Kuliah Mngement yang menghasilkan menu Data Mata Kuliah Mgmnt dan Data Jadwal Praktikum Mgnt. Menu User Mngment akan mengarahkan ke halaman pengaturan *user*. Data Mhs Mngment akan mengarahkan ke halaman pengaturan profil mahasiswa. Data Lowongan Mngment akan mengarahkan ke halaman pengaturan lowongan mahasiswa. Data KRS Mhs Mngment akan mengarahkan ke halaman pengaturan mengaturan KRS yang diambil oleh mahasiswa. Data Mata Kuliah Mngment akan mengarahkan ke halaman pengaturan mata kuliah yang diselenggarakan. Data Jadwal Praktikum Mngment akan mengarahkan ke halaman pengaturan jadwal mata kuliah berpraktikum yang membutuhkan asisten laboratorium.

| Mahasiswa Mngment                                                                                                    | Mata Kuliah Mngement                 |                          |            |         |
|----------------------------------------------------------------------------------------------------|--------------------------------------|--------------------------|------------|---------|
| and the second second se | india Halan inigement                | Pendaftaran Page Mngment | About Apps | Log Out |
| ata Mhs Mngment                                                                                                    | Data <mark>Mata Kuliah M</mark> gmnt |                          |            |         |
| ata Lowongan Mgment                                                                                                    | Data Jadwal Praktikum Mgnt           |                          |            |         |
| ata KRS Mhs Mgment                                                                                                    |                                      |                          |            |         |

Gambar 3.27 Desain Antarmuka Halaman Home Sebagai User

Gambar 3.27 merupakan desain antarmuka halaman *Home* saat *login* sebagai *user*. *Menu bar* yang ada hampir sama dengan *menu bar* saat *login* sebagai *admin* namun tidak terdapat menu User Mngment.

|           | OLIX    |            |                      |
|-----------|---------|------------|----------------------|
| Add Us    | er      |            |                      |
| ▼ ID User | ▼ email | ▼ password | *                    |
| Cell 1    | Cell 2  | Cell 3     | view   edit   delete |
| Cell 4    | Cell 5  | Cell 6     | view   edit   delete |
| Cell 7    | Cell 8  | Cell 9     | view   edit   delete |
| Cell 10   | Cell 11 | Cell 12    | view   edit   delete |

Gambar 3.28 Desain Antarmuka Halaman User Management

Gambar 3.28 merupakan desain antarmuka halaman awal User Management. Terdapat tabel User yang berisi *email* dan *password* dan sebuah *button* Add User.

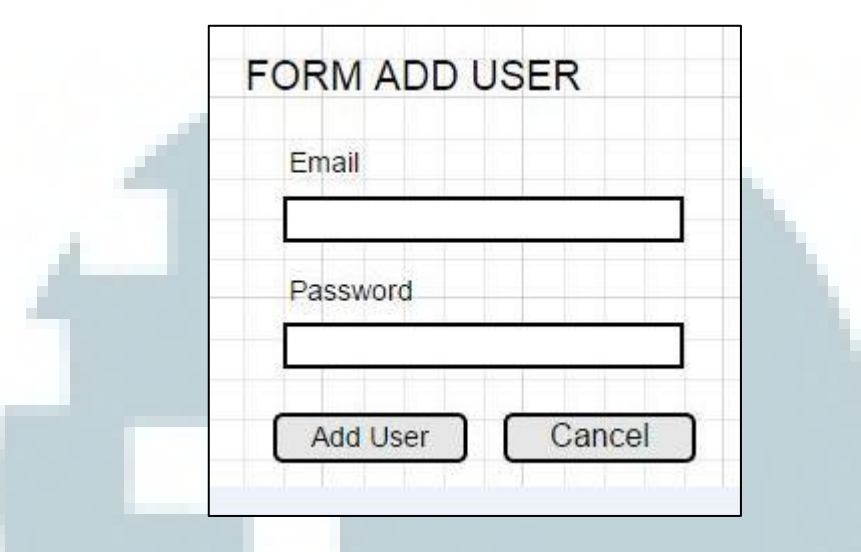

Gambar 3.29 Desain Antarmuka Halaman Add User

Gambar 3.29 merupakan desain antarmuka halaman yang muncul setelah *button* Add User ditekan. Terdapat dua *input text* dan dua *button* yang bertuliskan Add User dan Cancel. Add User digunakan untuk menambahkan User baru dan Cancel digunakan untuk membatalkan penambahan *user*.

| Email    |         |  |
|----------|---------|--|
| test@gma | ail.com |  |
| Password |         |  |
| asdfgh   |         |  |

Gambar 3.30 Desain Antarmuka Halaman Edit User

Gambar 3.30 muncul saat *link edit* pada Gambar 3.28 ditekan. Perubahan terhadap data *user* dapat dilakukan pada halaman ini.

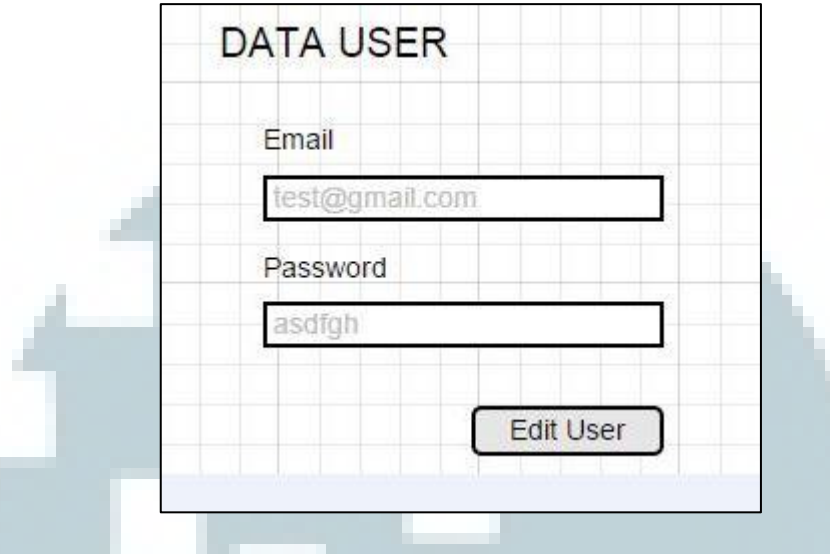

Gambar 3.31 Desain Antarmuka Halaman View User

Gambar 3.31 muncul saat link view pada Gambar 3.28 ditekan. Detail dari

data user dapat dilihat disini dan terdapat sebuah tombol Edit User.

| Add Maha | asiswa  |         |         |                      |
|----------|---------|---------|---------|----------------------|
| ▼ ID Mhs | ▼ NIM   | ▼ Nama  | ▼ Prodi |                      |
| Cell 1   | Cell 2  | Cell 3  | Cell 4  | view   edit   delete |
| Cell 5   | Cell 6  | Cell 7  | Cell 8  | view   edit   delete |
| Cell 9   | Cell 10 | Cell 11 | Cell 12 | view   edit   delete |
| Cell 13  | Cell 14 | Cell 15 | Cell 16 | view   edit   delete |

Gambar 3.32 Desain Antarmuka Halaman Mahasiswa Management

Gambar 3.32 merupakan desain antarmuka halaman awal Mahasiswa Management. Terdapat tabel Mahasiswa yang berisi NIM, nama mahasiswa, dan program studi. Terdapat pula sebuah *button* Add Mahasiswa untuk menambahkan mahasiswa.

| NIM                |
|--------------------|
| Nama               |
| Program Studi      |
| Teknik Informatika |
| Alamat             |
| Email              |
| No. HP             |
| Nama Bank          |
| No. Rekening       |

Gambar 3.33 Desain Antarmuka Halaman Add Mahasiswa

Gambar 3.33 merupakan desain antarmuka halaman yang muncul setelah *button* Add Mahasiswa ditekan. Terdapat tujuh *input text*, sebuah *combo box*, dan dua *button* yang bertuliskan Add Mhs dan Cancel. Add Mhs digunakan untuk menambahkan mahasiswa baru dan Cancel digunakan untuk membatalkan penambahan mahasiswa.

| NIM               |            |
|-------------------|------------|
| 11110110037       |            |
| Nama              |            |
| David Setyadi Sa  | antoso     |
| Program Studi     |            |
| Teknik Informatil | ika 🔻      |
| Alamat            |            |
| Tangerang         |            |
| Email             |            |
| davidsetyadi11@   | @gmail.com |
| No. HP            |            |
| 081914112555      |            |
| Nama Bank         |            |
| BCA               |            |
| No. Rekening      |            |
|                   |            |

Gambar 3.34 Desain Antarmuka Halaman Edit Mahasiswa

Gambar 3.34 muncul saat *link edit* pada Gambar 3.22 ditekan. Perubahan terhadap data mahasiswa dapat dilakukan pada halaman ini. Terdapat tujuh *input text*, sebuah *combo box*, dan dua *button* yang bertuliskan Add Mhs dan Cancel. Save Changes digunakan untuk menyimpan perubahan terhadap profil mahasiswa dan Cancel digunakan untuk membatalkan perubahan profil mahasiswa.

|   | NIM                         |
|---|-----------------------------|
|   | 11110110037                 |
|   | Nama                        |
|   | David Setyadi Santoso       |
| - | Program Studi               |
|   | David Setyadi Santoso       |
|   | Alamat                      |
|   | Gading Serpong<br>Tangerang |
|   | Email                       |
| - | davidsetyadi11@gmail.com    |
|   | No. HP                      |
|   | 081914112555                |
|   | Nama Bank                   |
|   | BCA                         |
|   | No. Rekening                |
|   |                             |

Gambar 3.35 Desain Antarmuka Halaman View Mahasiswa

Gambar 3.35 muncul saat *link view* pada Gambar 3.32 ditekan. Detail dari data mahasiswa dapat dilihat disini dan terdapat sebuah tombol Edit Mhs. Tombol Edit Mhs apabila ditekan akan menampilkan *form edit* data mahasiswa seperti digambarkan pada Gambar 3.34. Setiap data yang ditampilkan pada halaman ini dapat diubah pada halaman yang akan muncul nantinya.

| ▼ ID Mhs | ▼ NIM   | ▼ Nama  | ▼ Prodi | •    |
|----------|---------|---------|---------|------|
| Cell 1   | Cell 2  | Cell 3  | Cell 4  | view |
| Cell 5   | Cell 6  | Cell 7  | Cell 8  | view |
| Cell 9   | Cell 10 | Cell 11 | Cell 12 | view |
| Cell 13  | Cell 14 | Cell 15 | Cell 16 | view |

Gambar 3.36 Desain Antarmuka Halaman Lowongan Management

Halaman awal Lowongan Management terlihat pada Gambar 3.36. Terdapat tabel yang berisi data mahasiswa yang tiap datanya dapat dipilih dengan menekan *link view*.

| ama : David Set    | 037<br>/adi Santoso |         |                      |
|--------------------|---------------------|---------|----------------------|
| Prodi : Teknik Inf | ormatika            |         |                      |
| Add Lowongan       |                     |         |                      |
| ▼ ID Lowongan      | ▼ Nama Matkul       | ▼ Nilai | •                    |
| Cell 1             | Cell 2              | Cell 3  | view   edit   delete |
|                    | Cell 7              | Cell 8  | view   edit   delete |
| Cell 6             |                     |         |                      |
| Cell 6<br>Cell 11  | Cell 12             | Cell 13 | view   edit   delete |

Gambar 3.37 Desain Antarmuka Halaman Lowongan Management Detail Gambar 3.37 merupakan desain antarmuka halaman awal Lowongan Management. Terdapat tabel Lowongan yang berisi nama mata kuliah, nilai yang diperoleh mahasiswa, dan sebuah *button* Add Lowongan.

| NIM :   | 11110110037                 |
|---------|-----------------------------|
| Nama :  | David Setyadi Santoso       |
| Prodi : | Teknik Informatika          |
| Nama    | a Mata Kuliah               |
| Peng    | gantar Teknologi Multimedia |
| Nilai   |                             |
| 90      |                             |

Gambar 3.38 Desain Antarmuka Halaman Add Lowongan

Gambar 3.38 merupakan desain antarmuka halaman yang muncul setelah *button* Add Lowongan ditekan. Terdapat sebuah *combo box*, sebuah *input text*, dan dua *button* yang bertuliskan Add Lowongan dan Cancel.

| Nama : David Setyadi Santoso<br>Prodi : Teknik Informatika<br>Nama Mata Kuliah |
|--------------------------------------------------------------------------------|
| Prodi : Teknik Informatika<br>Nama Mata Kuliah                                 |
| Nama Mata Kuliah                                                               |
| Pengantar Teknologi Multimedia                                                 |
| 90                                                                             |

Gambar 3.39 Desain Antarmuka Halaman Edit Lowongan

Gambar 3.39 muncul saat *link edit* pada Gambar 3.37 ditekan. Perubahan terhadap data lowongan dapat dilakukan pada halaman ini.

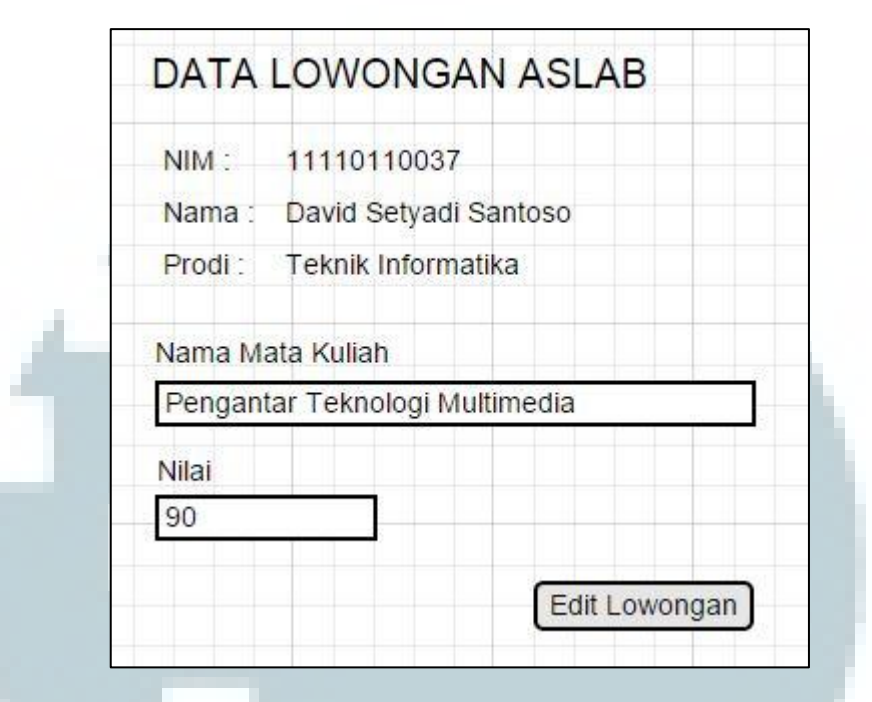

Gambar 3.40 Desain Antarmuka Halaman View Lowongan

Gambar 3.40 muncul saat *link view* pada Gambar 3.37 ditekan. Detail dari data lowongan dapat dilihat disini dan terdapat sebuah tombol Edit Lowongan.

| ID Mhs               | ▼ NIM   | ▼ Nama                | ▼ Prodi | •    |
|----------------------|---------|-----------------------|---------|------|
| Cell 1               | Cell 2  | Cell 3                | Cell 4  | view |
| Cel <mark>l</mark> 5 | Cell 6  | Cell 7                | Cell 8  | view |
| Cell 9               | Cell 10 | Ce <mark>ll 11</mark> | Cell 12 | view |
| Cell 13              | Cell 14 | Cell 15               | Cell 16 | view |

Gambar 3.41 Desain Antarmuka Halaman KRS Management

Halaman awal KRS Management terlihat pada Gambar 3.41. Terdapat tabel yang berisi data mahasiswa yang tiap datanya dapat dipilih dengan menekan *link view*.

| NIM: 1                                                                        | 1110110                                                                     | 037                                                            |                                                                                  |                                               |                                                                           |
|-------------------------------------------------------------------------------|-----------------------------------------------------------------------------|----------------------------------------------------------------|----------------------------------------------------------------------------------|-----------------------------------------------|---------------------------------------------------------------------------|
| Nama : D                                                                      | avid Sety                                                                   | adi Santoso                                                    |                                                                                  |                                               |                                                                           |
| Prodi : T                                                                     | eknik Inf                                                                   | ormatika                                                       |                                                                                  |                                               |                                                                           |
|                                                                               |                                                                             |                                                                |                                                                                  | No.                                           |                                                                           |
| VID KRS                                                                       | ▼ Hari                                                                      | ▼ Jam Awal                                                     | ▼ Jam Akhir                                                                      | ▼ Nama Matkul                                 | •                                                                         |
| ▼ ID KRS<br>Cell 1                                                            | ✓ Hari<br>Cell 2                                                            | ▼ Jam Awal<br>Cell 3                                           | ▼ Jam Akhir<br>Cell 4                                                            | ▼ Nama Matkul<br>Cell 5                       | ▼<br>view   edit   delete                                                 |
| ▼ ID KRS<br>Cell 1<br>Cell 6                                                  | <ul> <li>Hari</li> <li>Cell 2</li> <li>Cell 7</li> </ul>                    | <ul> <li>✓ Jam Awal</li> <li>Cell 3</li> <li>Cell 8</li> </ul> | <ul> <li>✓ Jam Akhir</li> <li>Cell 4</li> <li>Cell 9</li> </ul>                  | ▼ Nama Matkul<br>Cell 5<br>Cell 10            | ▼<br>view   edit   delete                                                 |
| <ul> <li>▼ ID KRS</li> <li>Cell 1</li> <li>Cell 6</li> <li>Cell 11</li> </ul> | <ul> <li>✓ Hari</li> <li>Cell 2</li> <li>Cell 7</li> <li>Cell 12</li> </ul> | ▼ Jam Awal<br>Cell 3<br>Cell 8<br>Cell 13                      | <ul> <li>✓ Jam Akhir</li> <li>Cell 4</li> <li>Cell 9</li> <li>Cell 14</li> </ul> | ▼ Nama Matkul<br>Cell 5<br>Cell 10<br>Cell 15 | ▼<br>view   edit   delete<br>view   edit   delete<br>view   edit   delete |

Gambar 3.42 Desain Antarmuka Halaman KRS Management Detail

Gambar 3.42 merupakan desain antarmuka halaman awal KRS Management. Terdapat tabel KRS yang berisi waktu pelaksanaan KRS, nama mata kuliah, dan sebuah *button* Add KRS.

| NIM :   | 1111011     | 0037            |   |  |
|---------|-------------|-----------------|---|--|
| Nama :  | David Se    | tyadi Santoso   |   |  |
| Prodi : | Teknik In   | formatika       |   |  |
| Hari    |             |                 |   |  |
| Senin   | •           |                 |   |  |
| Jam Av  | val         | Jam Akhir       |   |  |
| 08:00   | •           | 09:00           | • |  |
| Nama I  | Mata Kulial | n               |   |  |
| Penga   | ntar Tekno  | ologi Multimedi | а |  |

Gambar 3.43 Desain Antarmuka Halaman Add KRS

Gambar 3.43 merupakan desain antarmuka halaman yang muncul setelah button Add KRS ditekan. Terdapat empat combo box dan dua button yang bertuliskan Add KRS dan Cancel. Add KRS digunakan untuk menambahkan KRS baru dan Cancel digunakan untuk membatalkan penambahan KRS. Tombol Add KRS berfungsi untuk menambahkan data KRS milik mahasiswa yang telah dipilih. Tombol Cancel akan mengembalikan tampilan ke halaman KRS Management Detail.

| NIM 11    | 1101100   | 37              |    |   |
|-----------|-----------|-----------------|----|---|
| Nama Da   | vid Setva | adi Santoso     |    | - |
| Prodi: Te | knik Info | rmatika         |    |   |
| Hari      |           |                 |    |   |
| Senin     | •         |                 |    |   |
| Jam Awal  |           | Jam Akhir       |    |   |
| 08:00     | •         | 09:00           | •  |   |
| Nama Mata | Kuliah    | 916 - C - C - C |    |   |
| Pengantar | Teknolo   | ai Multimed     | ia |   |

Gambar 3.44 Desain Antarmuka Halaman Edit KRS

Gambar 3.44 muncul saat *link edit* pada Gambar 3.42 ditekan. Perubahan terhadap data KRS dapat dilakukan pada halaman ini. Data KRS yang dapat diubah yakni data hari, jam awal, jam akhir, dan nama mata kuliah. Data-data tersebut dapat diubah melalui *combo box*. Jika data sudah selesai diubah, dapat menekan tombol Save Changes untuk menyimpan perubahan data.

| Hari          |                   |
|---------------|-------------------|
| Senin         |                   |
| Jam Awal      | Jam Akhir         |
| 08:00         | 09:00             |
| Nama Mata Kul | liah              |
| Pengantar Tek | nologi Multimedia |

Gambar 3.45 Desain Antarmuka Halaman View KRS

Gambar 3.45 muncul saat link view pada Gambar 3.42 ditekan. Detail dari

data KRS dapat dilihat disini dan terdapat sebuah tombol Edit KRS.

| Add Mata Kuliah  |                    |            |                      |  |
|------------------|--------------------|------------|----------------------|--|
| ▼ ID Mata Kuliah | ▼ Nama Mata Kuliah | ▼ Jenis MK | •                    |  |
| Cell 1           | Cell 2             | Cell 3     | view   edit   delete |  |
| Cell 4           | Cell 5             | Cell 6     | view   edit   delete |  |
| Cell 7           | Cell 8             | Cell 9     | view   edit   delete |  |
| Cell 10          | Cell 11            | Cell 12    | view   edit   delete |  |

Gambar 3.46 Desain Antarmuka Halaman Mata Kuliah Management

Gambar 3.46 merupakan desain antarmuka halaman awal Mata Kuliah Management. Terdapat tabel Mata Kuliah yang berisi nama mata kuliah dan jenis mata kuliah dan sebuah *button* Add Mata Kuliah.

| Nama Ma   | ta Kuliah                  |                           |     |
|-----------|----------------------------|---------------------------|-----|
| Penganta  | ar Tek <mark>nol</mark> og | gi <mark>M</mark> ultimed | ia  |
| Jenis MK  |                            |                           |     |
| Praktikun | 1                          | •                         | ŝ 👘 |

Gambar 3.47 Desain Antarmuka Halaman Add Mata Kuliah

Gambar 3.47 merupakan desain antarmuka halaman yang muncul setelah *button* Add Mata Kuliah ditekan. Terdapat sebuah *input text*, sebuah *combo box* dan dua *button* yang bertuliskan Add Mata Kuliah dan Cancel. Add Mata Kuliah digunakan untuk menambahkan Mata Kuliah baru dan Cancel digunakan untuk membatalkan penambahan Mata Kuliah.

| Nama I  | Mata Kulia | ah        |          |
|---------|------------|-----------|----------|
| Penga   | intar Tekn | nologi Mu | ltimedia |
| Jenis M | IK         |           |          |
| Praktil | kum        |           | •        |
| Save    | Changes    |           | ancol    |
| Save    | Changes    |           | ancer    |

Gambar 3.48 muncul saat *link edit* pada halaman awal Mata Kuliah Management ditekan. Perubahan terhadap data Mata Kuliah dapat dilakukan pada halaman ini.

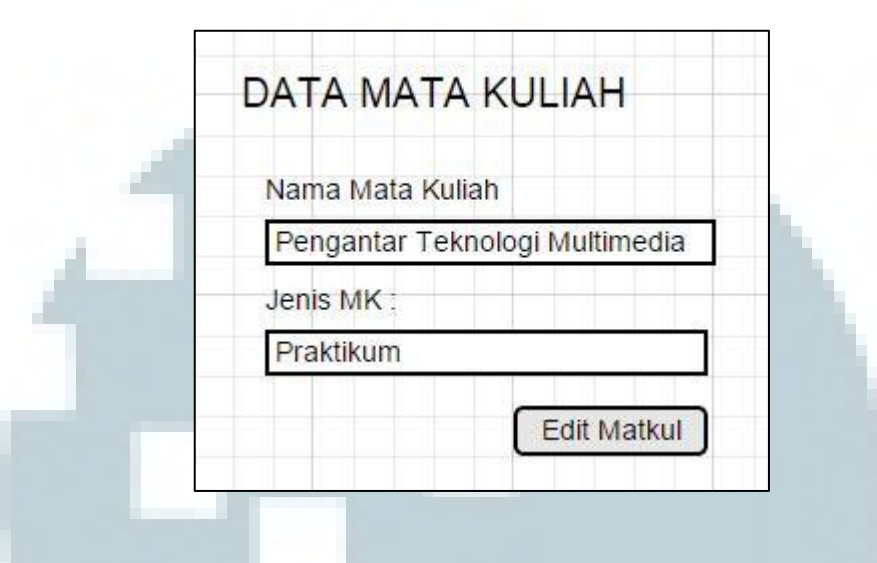

Gambar 3.49 Desain Antarmuka Halaman View Mata Kuliah

Gambar 3.49 muncul saat *link view* pada halaman awal Mata Kuliah Management ditekan. Detail dari data Mata Kuliah dapat dilihat disini dan terdapat sebuah tombol Edit Mata Kuliah.

| ▼ ID Mata Kuliah | ▼ Nama Mata Kuliah | •    |
|------------------|--------------------|------|
| Cell 1           | Cell 2             | view |
| Cell 3           | Cell 4             | view |
| Cell 5           | Cell 6             | view |
| Cell 7           | Cell 8             | view |

Gambar 3.50 Desain Antarmuka Halaman Jadwal Management

Halaman awal Jadwal Management terlihat pada Gambar 3.50. Terdapat tabel yang berisi data mata kuliah yang tiap datanya dapat dipilih dengan menekan *link view*. Setelah *link* ditekan, maka akan berpindah ke halaman lain.

| Jama Pen          | see ee 🜩          |                    |                    |                    |         |                |                      |
|-------------------|-------------------|--------------------|--------------------|--------------------|---------|----------------|----------------------|
| turna i ch        | gantar 16         | eknologi Multir    | media              |                    |         |                |                      |
| Add Jadwal        |                   |                    |                    |                    |         |                |                      |
| ▼ ID Jadwal       | ▼ Hari            | ▼ Jam Awal         | ▼ Jam Akhir        | ▼ Kelas            | ▼ Dosen | ▼ Jumlah Aslab |                      |
| Cell 1            | Cell 2            | Cell 3             | Cell 4             | Cell 5             | Cell 6  | Cell 7         | view   edit   delete |
|                   |                   | 11 (No. 1996)      | 1.217.017          | 0-11-40            | Coll 12 | Coll 14        | view Ledit Ldelete   |
| Cell 8            | Cell 9            | Cell 10            | Cell 11            | Cell 12            | Cell 15 | Cell 14        | view   euit   delete |
| Cell 8<br>Cell 15 | Cell 9<br>Cell 16 | Cell 10<br>Cell 17 | Cell 11<br>Cell 18 | Cell 12<br>Cell 19 | Cell 20 | Cell 21        | view   edit   delete |

Gambar 3.51 Desain Antarmuka Halaman Jadwal Management Detail Gambar 3.51 merupakan desain antarmuka halaman Jadwal Management Detail. Terdapat tabel Jadwal dan sebuah *button* Add Jadwal.

Tabel ini hanya merupakan tabel untuk perkuliahan berpraktikum saja. Untuk jadwal mata kuliah teori tidak dapat dimasukkan ke dalam *database*. Kolom-kolom pada tabel yang ada pada halaman ini menampilkan id jadwal, hari, jam awal, jam akhir, kelas, dosen, dan jumlah aslab.

Hari merupakan hari proses perkuliahan untuk mata kuliah tertentu diadakan. Jam awal merupakan waktu dimulainya proses perkuliahan. Jam akhir merupakan waktu berakhirnya sebuah perkuliahan. Kelas merupakan tipe kelas berdasarkan program studi, seperti TI-A, TI-B, dan TI-C. Dosen merupakan nama dosen yang mengajar pada mata kuliah tertentu pada waktu tertentu pula. Jumlah aslab adalah banyaknya asisten laboratorium yang dibutuhkan dalam proses perkuliahan mata kuliah tertentu. Tombol Add Jadwal digunakan untuk menambahkan data jadwal ke mata kuliah yang telah dipilih sebelumnya. Pengguna akan diarahkan ke *form* Add Jadwal Matakuliah

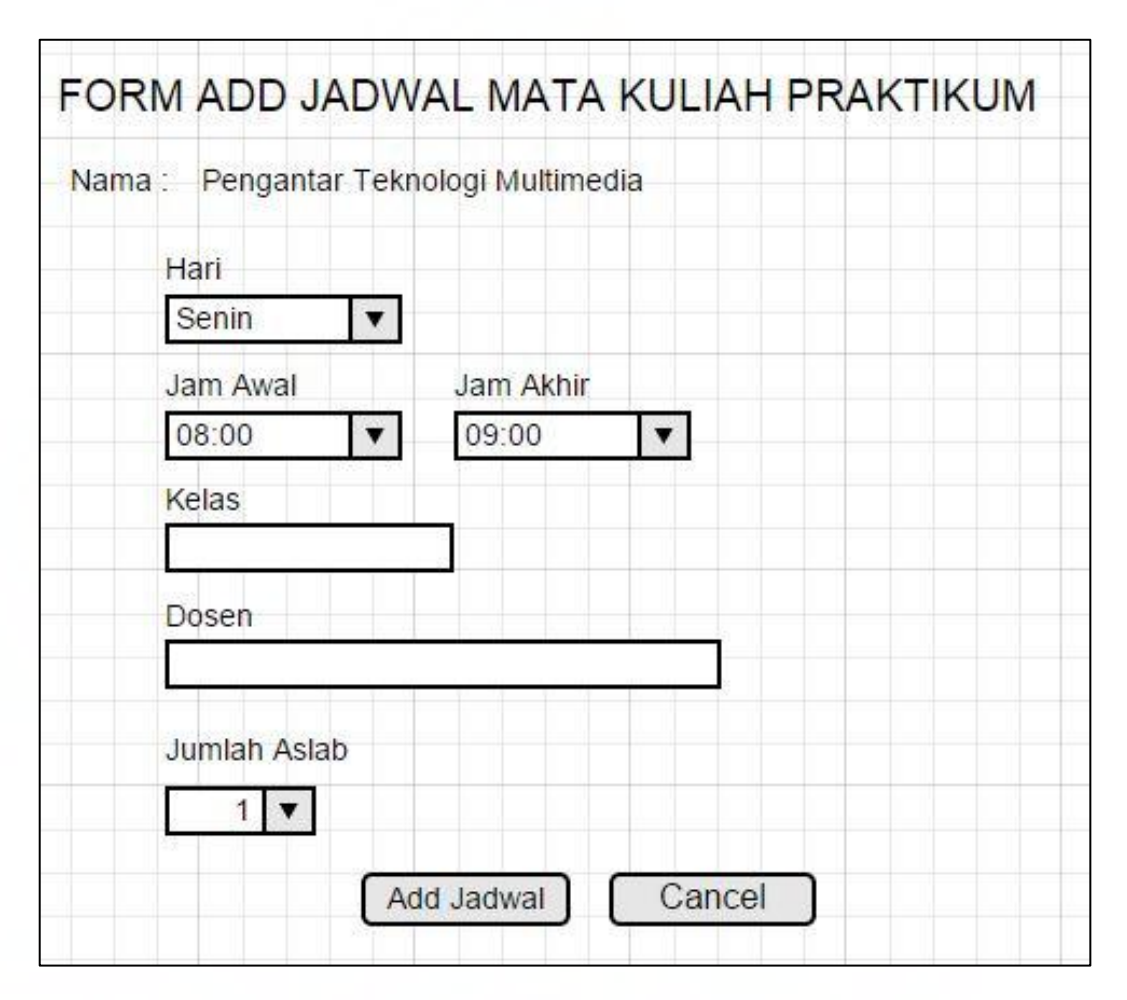

Gambar 3.52 Desain Antarmuka Halaman Add Jadwal

Gambar 3.52 merupakan desain antarmuka halaman yang muncul setelah *button* Add Jadwal ditekan. Terdapat empat *combo box*, dua *input text*, dan dua *button* yang bertuliskan Add Jadwal dan Cancel. Add Jadwal digunakan untuk menambahkan Jadwal baru dan Cancel digunakan untuk membatalkan penambahan Jadwal. *Combo box* hari berisi hari Senin, Selasa, Rabu, Kamis, Jumat, Sabtu, Minggu. *Combo box* jam awal berisi 08:00 sampai 17:00. *Combo* 

*box* jam akhir berisi jam 09:00-18:00. Sesuai dengan durasi perkuliahan yang diadakan di Universitas Multimedia Nusantara.

| FORM EDIT JADWAL MATA KULIAH PRAKTIKUM |
|----------------------------------------|
| Nama : Pengantar Teknologi Multimedia  |
| Hari<br>Senin V                        |
| Jam Awal  Jam Akhir    08:00  ▼        |
| Kelas<br>B102                          |
| Dosen                                  |
| Jumlah Aslab                           |
| Add Jadwal Cancel                      |

Gambar 3.53 Desain Antarmuka Halaman Edit Jadwal

Gambar 3.53 muncul saat *link edit* pada halaman Jadwal Management Detail ditekan. Perubahan terhadap data Jadwal dapat dilakukan pada halaman ini. Data hari menunjukkan hari pelaksanaan perkuliahan sesuai dengan mata kuliah yang dipilih. Jam awal dan jam akhir merupakan jam dimulainya perkuliahan dan berakhirnya perkuliahan. Dosen berisi nama dosen yang akan mengajar pada proses perkuliahan nantinya. Jumlah aslab merupakan banyaknya asisten laboratorium yang dibutuhkan pada perkuliahan yang akan berjalan. Melalui *combo box*, jumlah aslab yang dapat dimasukkan minimal berjumlah satu dan maksimal berjumlah dua aslab. Kelas berupa kelas dari mata kuliah yang akan berlangsung, seperti TI-A, TI-B, maupun SK.

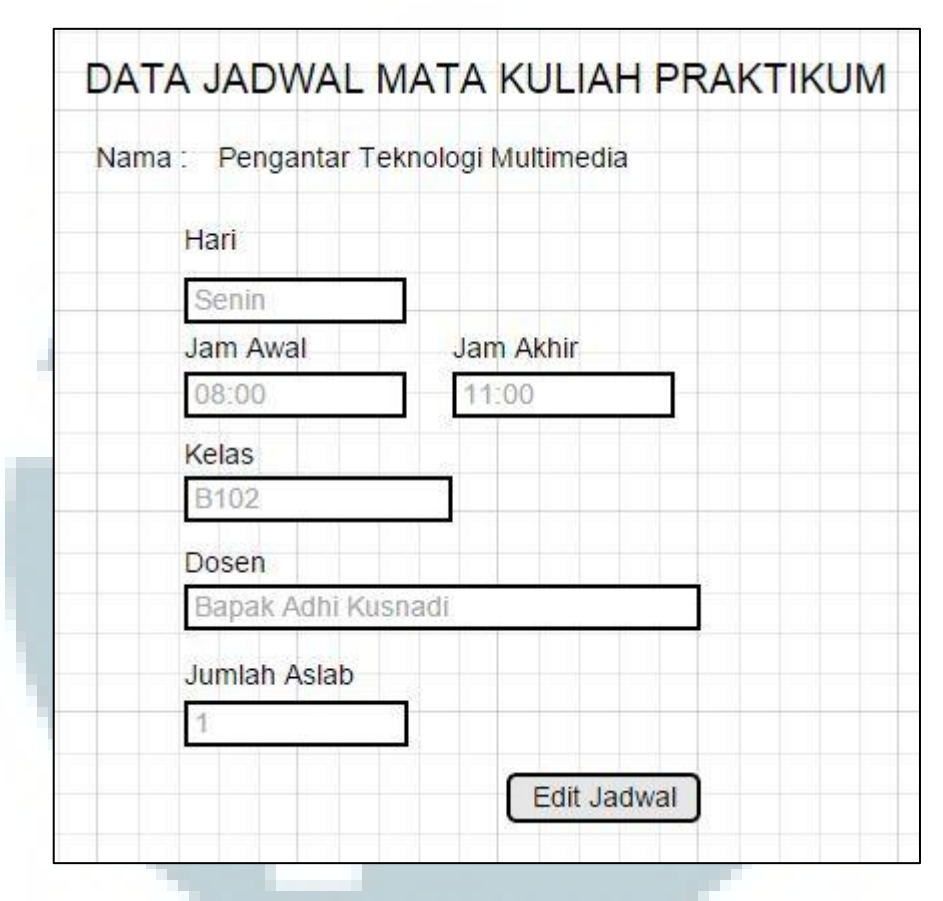

Gambar 3.54 Desain Antarmuka Halaman View Jadwal

Gambar 3.54 muncul saat *link view* pada Gambar 3.51 ditekan. Detail dari data jadwal dapat dilihat disini dan terdapat sebuah tombol Edit Jadwal. Data hari menunjukkan hari pelaksanaan perkuliahan sesuai dengan mata kuliah yang dipilih. Jam awal dan jam akhir merupakan jam dimulainya perkuliahan dan berakhirnya perkuliahan. Dosen berisi nama dosen yang akan mengajar pada proses perkuliahan nantinya. Jumlah aslab merupakan banyaknya aslab yang dibutuhkan pada perkuliahan yang akan berjalan. Kelas berupa kelas dari mata kuliah yang akan berlangsung, seperti TI-A, TI-B, maupun SK-A.

| STATUS PEND             | AFTARA                          | N MANAGEMENT                                                 |
|-------------------------|---------------------------------|--------------------------------------------------------------|
| Status Pendaftaran :    | Open                            |                                                              |
| Pengumuman : Low<br>Jan | ongan asister<br>uari 2015 - 20 | n laboratorium akan dibuka dari tanggal 10<br>) Januari 2015 |
|                         |                                 | Edit Status                                                  |

Gambar 3.55 Desain Antarmuka Halaman Status Pendaftaran Management

Gambar 3.55 merupakan halaman yang akan muncul apabila menu Status Pendaftaran Management pada *menu bar* dipilih. Terdapat keterangan Status Pendaftaran dan Pengumuman beserta sebuah *button* untuk mengubahnya.

| Status Pendaftar | ran: Open 🔽                                                                                 |
|------------------|---------------------------------------------------------------------------------------------|
| Pengumuman :     | Lowongan asisten laboratorium akan dibuka dari<br>tanggal 10 Januari 2015 - 20 Januari 2015 |
|                  |                                                                                             |

Gambar 3.56 Desain Antarmuka Halaman Status Pendaftaran Edit

Setelah memilih tombol Edit Status, akan muncul halaman *edit status* seperti pada gambar 3.56. Terdapat sebuah *combo box* yang digunakan untuk mengubah status pendaftaran dimana memiliki dua buah nilai yaitu *open* dan

*closed.* Status *open* berarti pendaftaran sedang terbuka, mahasiswa dapat mendaftarkan diri untuk menjadi asisten laboratorium. Status *closed* berarti pendaftaran asisten laboratorium sedang ditutup. Saat *link* dikunjungi, maka akan menunjukkan notifikasi bahwa pendaftaran sedang ditutup.

| ABOU                              | APPS                          |                     |                              |                             |                           |
|-----------------------------------|-------------------------------|---------------------|------------------------------|-----------------------------|---------------------------|
| LAB ICT r<br>seorang<br>Nusantara | merupakan a<br>mahasiswa<br>n | plikasi b<br>Teknik | erbasis web y<br>Informatika | yang dikemba<br>Universitas | angkan oleh<br>Multimedia |
| Nama : Da<br>NIM : 1111           | avid Setyadi<br>0110037       | Santoso             |                              |                             |                           |
| Email : da                        | vidsetyadi11                  | @gmail.c            | om                           |                             |                           |
| Aplikasi in<br>Code Ignit         | ni dikemban<br>ter dan Noter  | gkan de<br>bad++ se | ngan mengg<br>bagai IDE.     | unakan PHP,                 | Bootstrap,                |

Gambar 3.57 Desain Antarmuka Halaman About Apps

Gambar 3.57 merupakan desain antarmuka halaman About Apps yang berisi penjelasan dari sistem yang telah dibangun. Halaman About Apps ini nantinya akan berisi tentang profil dari pengembang aplikasi berbasis *web* LAB ICT. *Tools* yang digunakan dalam pengembangan aplikasi ini juga akan dijabarkan pada halaman ini.

| NIM           |  |
|---------------|--|
| Nama          |  |
| Program Studi |  |
| Alamat        |  |
|               |  |
|               |  |
| Email         |  |
| No. HP        |  |
| Nama Bank     |  |
| No. Rekening  |  |
| No. Rekening  |  |
|               |  |

Gambar 3.58 Desain Antarmuka Halaman Pendaftaran Aslab

Gambar 3.58 merupakan desain antarmuka halaman Pendaftaran Aslab yang diakses oleh mahasiswa yang ingin mendaftar pada lowongan asisten laboratorium. Mahasiswa diminta untuk memasukkan profil. Profil yang harus dimasukkan antara lain NIM, nama, program studi, alamat, *email*, no *handphone*, nama bank, dan no rekening dari bank yang dimiliki. Setelah semua data yang dimasukkan benar maka dapat menekan tombol daftar.

| NIM :<br>Nama : | 11110110037<br>David Setvadi Santoso |          |   |           |   |                                |   |
|-----------------|--------------------------------------|----------|---|-----------|---|--------------------------------|---|
| Prodi :         | Teknik Informatika                   |          |   |           |   |                                |   |
| Hari            |                                      | Jam Awal |   | Jam Akhir |   | Nama Mata Kuliah               |   |
| Senin           | •                                    | 08:00    | ▼ | 09:00     | • | Pengantar Teknologi Multimedia | • |
| Senin           | •                                    | 08:00    | • | 09:00     | • | Pengantar Teknologi Multimedia | • |
| Senin           | •                                    | 08:00    | ▼ | 09:00     | • | Pengantar Teknologi Multimedia | • |
| Senin           |                                      | 08:00    |   | 09:00     |   | Pengantar Teknologi Multimedia |   |

Gambar 3.59 Desain Antarmuka Halaman Pendaftaran Aslab Bagian KRS

Gambar 3.59 merupakan lanjutan dari halaman pada Gambar 3.58. Mahasiswa diminta memasukkan KRS yang telah diambil sebelumnya.

| NIM : 11110110037              |                       |  |  |  |
|--------------------------------|-----------------------|--|--|--|
| Prodi : Teknik Informatika     |                       |  |  |  |
| Nama Mata Kuliah               | Nilai<br>90<br>Nilai  |  |  |  |
| Pengantar Teknologi Multimedia |                       |  |  |  |
| Nama Mata Kuliah               |                       |  |  |  |
| Pengantar Teknologi Multimedia | ▼ 90<br>Nilai<br>▼ 90 |  |  |  |
| Nama Mata Kuliah               |                       |  |  |  |
| Pengantar Teknologi Multimedia |                       |  |  |  |
| Nama Mata Kuliah               | Nilai                 |  |  |  |
| Pengantar Teknologi Multimedia | 90                    |  |  |  |
|                                |                       |  |  |  |

Gambar 3.60 Desain Antarmuka Halaman Pendaftaran Aslab Bagian Lowongan

Gambar 3.60 merupakan lanjutan dari halaman pada Gambar 3.59. Mahasiswa diminta memasukkan daftar lowongan yang ingin diajukan.